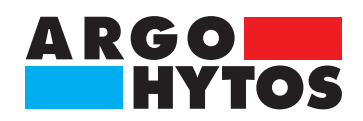

Handbuch

# OPCom Portable Oil Lab

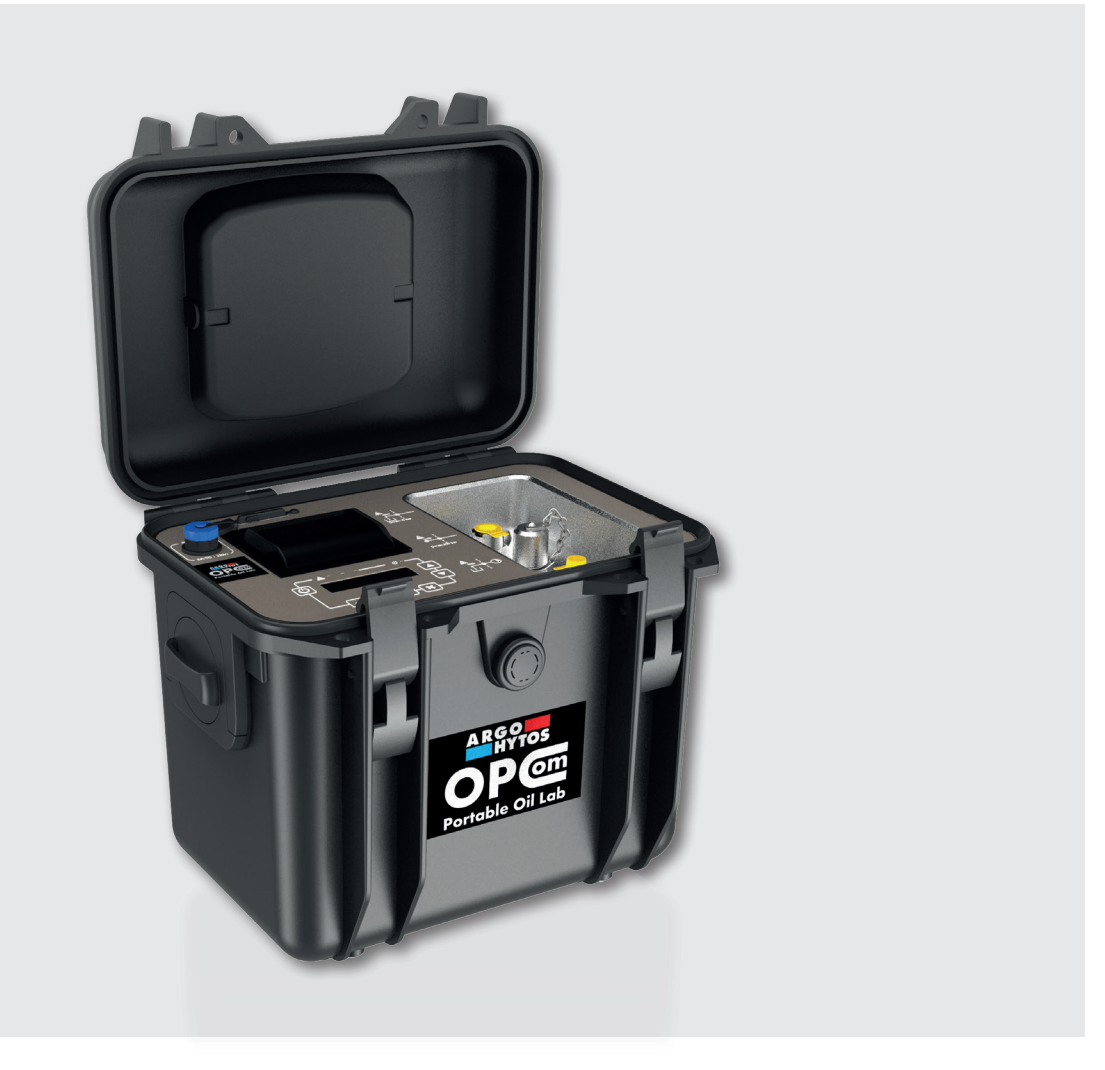

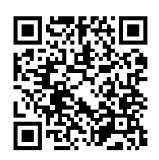

## Sicherheits- und Bedienhinweis

#### Sicherheits- und Bedienhinweise vor Inbetriebnahme lesen

Die angegebenen Daten dienen der Produktbeschreibung. Sollten auch Angaben zur Verwendung gemacht werden, stellen diese nur Anwendungsbeispiele und Vorschläge dar. Katalogangaben sind keine zugesicherten Eigenschaften. Die Angaben entbinden den Verwender nicht von eigenen Beurteilungen und Prüfungen. Unsere Produkte unterliegen einem natürlichen Verschleiß- und Alterungsprozess.

© Alle Rechte bei ARGO-HYTOS GmbH, auch für den Fall vonSchutzrechtsanmeldungen. Jede Verfügungsbefugnis, wie Kopier- und Weitergaberecht verbleibt bei uns. Auf der Titelseite ist eine Beispielkonfiguration abgebildet. Das ausgelieferte Produkt kann daher von der Abbildung abweichen.

Originalbetriebsanleitung

## Inhalt

|                 | Inhalt                                                | 2        |
|-----------------|-------------------------------------------------------|----------|
| 1.              | Zu dieser Dokumentation                               | 4        |
| 1 1             | Gültigkeit der Dokumentation                          | 4        |
| 1.1             | Erforderliche und ergänzende Dekumentationen          | л        |
| 1.2             | Distribution of Informationen                         |          |
| 1.2             | Datsendung von monnationen                            |          |
| 1.3.1           | Symbole                                               | 44<br>5  |
|                 |                                                       |          |
| Ζ.              | Sicherheitshinweis                                    | 6        |
| 2.1             | Zu diesem Kapitel                                     | 6        |
| 2.2             | Bestimmungsgemäße Verwendung                          | 6        |
| 2.3             | Nicht bestimmungsgemäße Verwendung                    | 6        |
| 24              | Vernünftigerweise vorhersehbare Fehlanwendung         | 6        |
| 25              | Qualifikation des Personals                           | 6        |
| 2.5             | Allaemaina Sicharhaitshinwaisa                        |          |
| 2.7             | Produkt- und technologieabhängige Sicherheitshinweise |          |
| 3.              | Allgemeine Hinweise                                   | 8        |
| 4.              | Lieferumfang                                          | 9        |
| 5.              | Zu diesem Produkt                                     | 10       |
| с 1             |                                                       | 10       |
| ס.ו<br>ר ס      | runktionsbeschreibung                                 | 10       |
| 5.Z             | Messwerte                                             | 10       |
| 5.3             | Komponentenubersicht                                  |          |
| 5.4             | Bedienelemente                                        |          |
| 5.5             | Bedienfeld                                            |          |
| 5.6             | Drucker                                               |          |
| 5.7             | Identifikation des Produkts                           | 13       |
| 6.              | Transport und Lagerung                                | 14       |
| 7.              | Aufbau                                                | 15       |
| 7.1             | Einsatzort                                            |          |
| 7.2             | Hydraulischer Anschluss                               |          |
| 7.3             | Elektrischer Anschluss                                |          |
| 7.4             | Ladevorgang                                           | 18       |
| 8.              | Inbetriebnahme                                        | 19       |
| 8.1             | Vor der Inbetriebnahme                                | 19       |
| 9.              | Betrieb                                               | 20       |
| Q 1             | Bedienung                                             | 20       |
| 9.2             | Menüstruktur                                          |          |
| J.∠<br>Q 7 1    | Garät ginschalten                                     | ∠ı<br>ວວ |
| ン.∠. I<br>Q フ つ | Gerar emochanen                                       | ⊂∠       |
| 9.Z.Z           | Startbildschillt                                      |          |
| J.∠.J           |                                                       |          |
| 9.2.4<br>0.2.5  |                                                       |          |
| 9.2.5           | Hauptmenu                                             |          |
| 9.2.5.1         | Speichermenu                                          |          |
| 9.2.5.2         | Messeinstellungen                                     |          |
| 9.2.5.3         | Systemeinstellungen                                   |          |
| 9.2.5.4         | Auswahl Startbildschirm                               |          |

| 9.2.5.5<br>9.2.5.6<br>9.2.5.7<br>9.2.5.8 | Auswahl Druck<br>Display<br>Zeit / Datum<br>Sprache | 33<br>35<br>36<br>36 |
|------------------------------------------|-----------------------------------------------------|----------------------|
| 10.                                      | Instandhaltung / -setzung                           | 37                   |
| 10.1<br>10.2<br>10.3                     | Wartung<br>Instandsetzung<br>Ersatzteile            | 37<br>37<br>37       |
| 11.                                      | Software                                            | 38                   |
| 12.                                      | Außerbetriebnahme                                   | 39                   |
| 13.                                      | Demontage                                           | 40                   |
| 14.                                      | Entsorgung                                          | 41                   |
| 14.1                                     | Umweltschutz                                        | 41                   |
| 15.                                      | Erweiterung und Umbau                               | 42                   |
| 15.1                                     | Zubehör                                             | 42                   |
| 16.                                      | Fehlersuche und -behebung                           | 43                   |
| 16.1                                     | Grundsätzliche Vorgehensweise                       | 43                   |
| 17.                                      | Technische Daten                                    | 44                   |
| 17.1                                     | Maßzeichnung                                        | 45                   |
| 18.                                      | Anhang                                              | 46                   |
| 18.1                                     | Konformitätserklärung                               | 46                   |

#### 1. Zu dieser Dokumentation

#### 1.1 Gültigkeit der Dokumentation

Diese Dokumentation gilt für folgendes Produkt:

> Partikelmonitor OPCom Portable Oil Lab

Diese Dokumentation richtet sich an Monteure, Bediener, Servicetechniker und ggf. Anlagenbetreiber. Diese Dokumentation enthält wichtige Informationen, um das Produkt sicher und sachgerecht zu montieren, zu transportieren, in Betrieb zu nehmen, zu bedienen, zu verwenden, zu warten, zu demontieren und einfache Störungen selbst zu beseitigen.

> Lesen Sie diese Dokumentation vollständig und insbesondere das Kapitel 2 "Sicherheitshinweise", bevor Sie mit dem Produkt arbeiten.

#### 1.2 Erforderliche und ergänzende Dokumentationen

> Nehmen Sie das Produkt erst in Betrieb, wenn Ihnen die mit dem Buchsymbol gekennzeichneten Dokumentationen vorliegen und Sie diese verstanden und beachtet haben.

| Titel      | Dokumentnummer | Dokumentart |
|------------|----------------|-------------|
| Datenblatt | 100.60         | Datenblatt  |

Tabelle 1: Erforderliche und ergänzende Dokumentationen

#### 1.3 Darstellung von Informationen

Damit Sie mit dieser Dokumentation schnell und sicher mit Ihrem Produkt arbeiten können, werden einheitliche Sicherheitshinweise, Symbole, Begriffe und Abkürzungen verwendet. Zum besseren Verständnis sind diese in den folgenden Abschnitten erklärt.

#### 1.3.1 Sicherheitshinweise in dieser Dokumentation

In dieser Dokumentation stehen Sicherheitshinweise vor einer Handlungsabfolge, bei der die Gefahr von Personen- oder Sachschäden besteht. Die beschriebenen Maßnahmen zur Gefahrenabwehr müssen eingehalten werden.

Sicherheitshinweise sind wie folgt aufgebaut:

Art und Quelle der Gefahr

- Folgen bei Nichtbeachtung
- Maßnahme zur Gefahrenabwehr
- > <Aufzählung>
- > Warnzeichen: macht auf die Gefahr aufmerksam
- > Signalwort: gibt die Schwere der Gefahr an
- > Art und Quelle der Gefahr: benennt die Art und Quelle der Gefahr
- > Folgen: beschreibt die Folgen bei Nichtbeachtung
- > Abwehr: gibt an, wie man die Gefahr umgehen kann

| Warnzeichen, Signalwort |          | Bedeutung                                                                                                    |
|-------------------------|----------|----------------------------------------------------------------------------------------------------|
|                         | GEFAHR   | Kennzeichnet eine gefährliche Situation, in der Tod oder schwere Körperverletzung eintreten werden, wenn sie nicht vermieden wird.               |
|                         | WARNUNG  | Kennzeichnet eine gefährliche Situation, in der Tod oder schwere Körperverletzung eintreten können, wenn sie nicht vermieden wird.               |
|                         | VORSICHT | Kennzeichnet eine gefährliche Situation, in der leichte bis mittelschwere<br>Körperverletzungen eintreten können, wenn sie nicht vermieden wird. |
|                         | HINWEIS  | Kennzeichnet Sachschäden: Das Produkt oder die Umgebung können beschädigt werden.                                                                |

Tabelle 2: Gefahrenklassen nach ANSI Z535.6-2006

## 1.3.2 Symbole

Die folgenden Symbole kennzeichnen Hinweise, die nicht sicherheitsrelevant sind, jedoch die Verständlichkeit der Dokumentation erhöhen.

| Symbol         | Bedeutung                                                                                                |
|----------------|----------------------------------------------------------------------------------------------------|
| i              | Wenn diese Information nicht beachtet wird, kann das Produkt nicht optimal genutzt bzw. betrieben werden |
|                | Dieses Symbol warnt vor Laserstrahlen                                                                    |
| •              | Einzelner, unabhängiger Handlungsschritt / Anweisung                                                     |
| 1.<br>2.<br>3. | Nummerierte Handlungsanweisung<br>Die Ziffern geben an, dass die Handlungsschritte aufeinander folgen    |

Tabelle 3: Bedeutung der Symbole

## 2. Sicherheitshinweis

#### 2.1 Zu diesem Kapitel

Das Produkt wurde gemäß den allgemein anerkannten Regeln der Technik hergestellt. Trotzdem besteht die Gefahr von Personen- und Sachschäden, wenn Sie dieses Kapitel und die Sicherheitshinweise in dieser Dokumentation nicht beachten.

- Lesen Sie diese Dokumentation gründlich und vollständig, bevor Sie mit dem Produkt arbeiten.
- Bewahren Sie die Dokumentation so auf, dass sie jederzeit f
  ür alle Benutzer zug
  änglich ist.
- **b** Geben Sie das Produkt an Dritte stets zusammen mit den erforderlichen Dokumentationen weiter.

#### 2.2 Bestimmungsgemäße Verwendung

Bei dem Produkt handelt es sich um eine hydraulische Komponente. Das Gerät dient der Zustandsüberwachung von Fluiden.

Sie dürfen das Produkt wie folgt einsetzen:

> Zustandsüberwachung des Fluids

Das Produkt ist nur für die professionelle Verwendung und nicht für den privaten Gebrauch bestimmt.

Die bestimmungsgemäße Verwendung schließt auch ein, dass Sie diese Dokumentation und insbesondere das Kapitel 2 "Sicherheitshinweise" vollständig gelesen und verstanden haben.

#### 2.3 Nicht bestimmungsgemäße Verwendung

Jeder andere Gebrauch als in der bestimmungsgemäßen Verwendung beschrieben ist nicht bestimmungsgemäß und deshalb unzulässig.

Wenn ungeeignete Produkte in sicherheitsrelevanten Anwendungen eingebaut oder verwendet werden, können unbeabsichtigte Betriebszustände in der Anwendung auftreten, die Personen- und/oder Sachschäden verursachen können. Setzen Sie daher ein Produkt nur dann in sicherheitsrelevanten Anwendungen ein, wenn diese Verwendung ausdrücklich in der Dokumentation des Produkts spezifiziert und erlaubt ist. Beispielsweise in Ex-Schutz Bereichen oder in sicherheitsbezogenen Teilen einer Steuerung (funktionale Sicherheit).

Für Schäden bei nicht bestimmungsgemäßer Verwendung übernimmt die ARGO-HYTOS GMBH keine Haftung. Die Risiken bei nicht bestimmungsgemäßer Verwendung liegen allein beim Benutzer.

#### 2.4 Vernünftigerweise vorhersehbare Fehlanwendung

Das Fördern folgender Medien ist verboten:

> andere als in Kap. 18.1 "Technische Daten" aufgeführt.

Für Schäden aus nicht bestimmungsgemäßer Verwendung haftet allein der Betreiber.

#### 2.5 Qualifikation des Personals

Die in dieser Dokumentation beschriebenen Tätigkeiten erfordern grundlegende Kenntnisse der Mechanik und Hydraulik sowie Kenntnisse der zugehörigen Fachbegriffe. Um die sichere Verwendung zu gewährleisten, dürfen diese Tätigkeiten daher nur von einer entsprechenden Fachkraft oder einer unterwiesenen Person unter Leitung einer Fachkraft durchgeführt werden.

Eine Fachkraft ist, wer aufgrund seiner fachlichen Ausbildung, seiner Kenntnisse und Erfahrungen sowie seiner Kenntnisse der einschlägigen Bestimmungen die ihm übertragenen Arbeiten beurteilen, mögliche Gefahren erkennen und geeignete Sicherheitsmaßnahmen treffen kann. Eine Fachkraft muss die einschlägigen fachspezifischen Regeln einhalten.

#### 2.6 Allgemeine Sicherheitshinweise

- > Beachten Sie die gültigen Vorschriften zur Unfallverhütung und zum Umweltschutz.
- > Beachten Sie die Sicherheitsvorschriften und -bestimmungen des Landes, in dem das Produkt eingesetzt/angewendet wird.
- > Verwenden Sie ARGO-HYTOS-Produkte nur in technisch einwandfreiem Zustand.
- > Beachten Sie alle Hinweise auf dem Produkt.
- > Personen, die ARGO-HYTOS-Produkte montieren, bedienen, demontieren oder warten dürfen nicht unter dem Einfluss von Alkohol, sonstigen Drogen oder Medikamenten, die die Reaktionsfähigkeit beeinflussen, stehen.
- > Verwenden Sie nur vom Hersteller zugelassene Zubehör- und Ersatzteile, um Personengefährdungen wegen nicht geeigneter Ersatzteile auszuschließen.
- > Halten Sie die in der Produktdokumentation angegebenen technischen Daten und Umgebungsbedingungen ein.
- > Wenn in sicherheitsrelevanten Anwendungen ungeeignete Produkte eingebaut oder verwendet werden, können unbeabsichtigte Betriebszustände in der Anwendung auftreten, die Personen- und/oder Sachschäden verursachen können. Setzen Sie daher ein Produkt nur dann in sicherheitsrelevante Anwendungen ein, wenn diese Verwendung ausdrücklich in der Dokumentation des Produkts spezifiziert und erlaubt ist.
- Sie dürfen das Produkt erst dann in Betrieb nehmen, wenn festgestellt wurde, dass das Endprodukt (beispielsweise eine Maschine oder Anlage), in das die ARGO-HYTOS-Produkte eingebaut sind, den länderspezifischen Bestimmungen, Sicherheitsvorschriften und Normen der Anwendung entspricht.

#### 2.7 Produkt- und technologieabhängige Sicherheitshinweise

VORSICHT

#### Laser

Der OPCom Portable Oil Lab enthält einen Laser, der bei bestimmungsgemäßem Gebrauch als ein Laser der Klasse 1 nach DIN EN 60825-1:2001-11 klassifiziert ist.

- Die zugängliche Laserstrahlung ist unter vernünftigerweise vorhersehbaren Bedingungen ungefährlich.
- Bei Lasereinrichtungen der Klasse 1 können im oberen Leistungsbereich z.B. Blendung, Beeinträchtigung des Farbsehens und Belästigungen nicht ausgeschlossen werden.

#### 3. Allgemeine Hinweise

#### Zur Vermeidung von Sachschäden und Produktschäden

## VORSICHT

Gefahr durch unsachgemäße Handhabung Sachschaden

> Der Partikelmonitor darf nur nach Abschnitt 2.2 Bestimmungsgemäße Verwendung eingesetzt werden.

Austreten oder Verschütten von Hydraulikflüssigkeit

Umweltverschmutzung und Verschmutzung des Grundwassers

> Verwenden Sie Ölbindemittel, um ausgetretenes Hydrauliköl zu binden.

Verschmutzung durch Flüssigkeiten und Fremdkörper

- Vorzeitiger Verschleiß Funktionsstörungen Beschädigungsgefahr Sachschaden
- Achten Sie bei der Montage auf Sauberkeit, um zu verhindern, dass Fremdkörper, wie z. B. Schweißperlen oder Metallspäne in die Hydraulikleitungen gelangen und beim Produkt zu Verschleiß und Funktionsstörungen führen.
- > Achten Sie darauf, dass Anschlüsse, Hydraulikleitungen und Anbauteile (z. B. Messgeräte) schmutzfrei und spanfrei sind.
- Kontrollieren Sie vor der Inbetriebnahme, ob alle hydraulischen und mechanischen Verbindungen angeschlossen und dicht sind, und alle Dichtungen und Verschlüsse der Steckverbindungen korrekt eingebaut und unbeschädigt sind.
- > Verwenden Sie für die Beseitigung von Schmiermitteln und anderen Verschmutzungen rückstandsfreie Industrie-Wischtücher.
- > Achten Sie darauf, dass Anschlüsse, Hydraulikleitungen und Anbauteile sauber sind.
- > Stellen Sie sicher, dass auch beim Verschließen der Anschlüsse keine Verunreinigungen eindringen.
- > Achten Sie darauf, dass kein Reinigungsmittel in das Hydrauliksystem eindringt.
- > Verwenden Sie zur Reinigung keine Putzwolle oder fasernde Putzlappen.
- Verwenden Sie als Dichtungsmittel keinen Hanf.

## 4. Lieferumfang

Im Lieferumfang sind enthalten:

- > 1 OPCom Portable Oil Lab
- > 1 Betriebsanleitung
- > 1 Netzteil 100-240 VAC
- > 1 Netzkabel
- > 1 Schlauchset Niederdruck inkl. Anschlusskupplungen
- > 1 Hochdruckschlauch

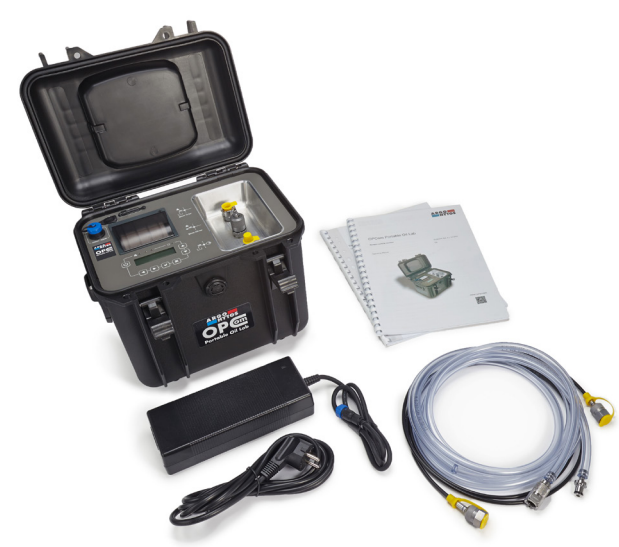

Abb. 1: Lieferumfang

#### 5.1 Funktionsbeschreibung

Das OPCom Portable Oil Lab ist ein mobiles Öllabor für den Serviceeinsatz, mit dem Ölreinheit und Ölzustand in Hydraulik- und Schmiersystemen untersucht werden können.

Das OPCom Portable Oil Lab ermöglicht eine Partikelmessung nach neuestem Standard und gibt die Reinheitsklassen nach ISO 4406:1999 und SAE AS4059 an.

Zusätzlich werden die relative Feuchte und Öltemperatur angezeigt. Optional können weitere Ölzustandsinformationen, die aus der Leitfähigkeit und Polarität des Öls gewonnen werden, über das integrierte Display ausgegeben werden. Das OPCom Portable Oil Lab ist ein optischer Partikelmonitor, der nach dem Prinzip der Lichtextinktion arbeitet. Mit dem OPCom Portable Oil Lab lassen sich sowohl das Verschmutzungsniveau als auch der Trend der Reinheit von Fluiden beobachten. Dabei können in der absoluten Genauigkeit Unterschiede zu Partikelmonitoren, die nach ISO 11171:99 kalibriert sind, auftreten. Die Abweichung ist aber kleiner als eine Ordnungszahl. Veränderungen werden sehr präzise angezeigt.

Durch die kontinuierliche Überwachung des Fluidzustandes lassen sich Veränderungen in der Maschine sehr schnell detektieren. Durch die schnelle Warnung können Maßnahmen ergriffen werden, ohne dass eine weitere starke Kontamination und damit eine mögliche Schädigung des gesamten Systems erfolgt.

#### 5.2 Messwerte

| Parameter                    | Kürzel | Einheit | Erklärung                                                                                                    |
|------------------------------|--------|---------|----------------------------------------------------------------------------------------------------|
| Temperatur Zahl              | Т      | °C / °F | Fluidtemperatur                                                                                                    |
| rel. Permittivität (rel. DK) | Ρ      |         | Die rel. Permittivität ist ein Maß für die Polarität des Fluids. Öle ändern ihre Polarität während des Alterungsvorgangs.                                                    |
| Leitfähigkeit                | С      | pS/m    | Öle weisen im Frischzustand eine charakteristische Leitfähigkeit auf.<br>Ölwechsel, Ölvermischungen und Ölablagerungen können anhand der<br>Leitfähigkeit detektiert werden. |
| rel. Ölfeuchte               | RH     | %       | Rel. Feuchte zwischen 0 und 100 %                                                                                                    |
| Reinheitsklasse nach ISO     | ISO    |         | Gibt die jeweilige Ordnungszahl (OZ) nach ISO 4406:99 an                                                                                                    |
| Reinheitsklasse nach SAE     | SAE    |         | Gibt die jeweilige Ordnungszahl (OZ) nach SAE AS4059 an                                                                                                    |
| Reinheitsklasse nach NAS     | NAS    |         | Gibt die jeweilige Ordnungszahl (OZ) in Anlehnung an NAS 1638 an                                                                                                    |
| Reinheitsklasse nach GOST    | GOST   |         | Gibt die jeweilige Ordnungszahl (OZ) in Anlehnung an GOST 17216 an                                                                                                    |
| Konzentration                | Conc   | p/ml    | Gibt die Anzahl an Partikeln pro Milliliter an                                                                                                    |
| Durchflussindex              | FIndex | ml/min  | Berechneter Volumenstrom                                                                                                    |

Folgende Werte werden bei einer Messung ermittelt:

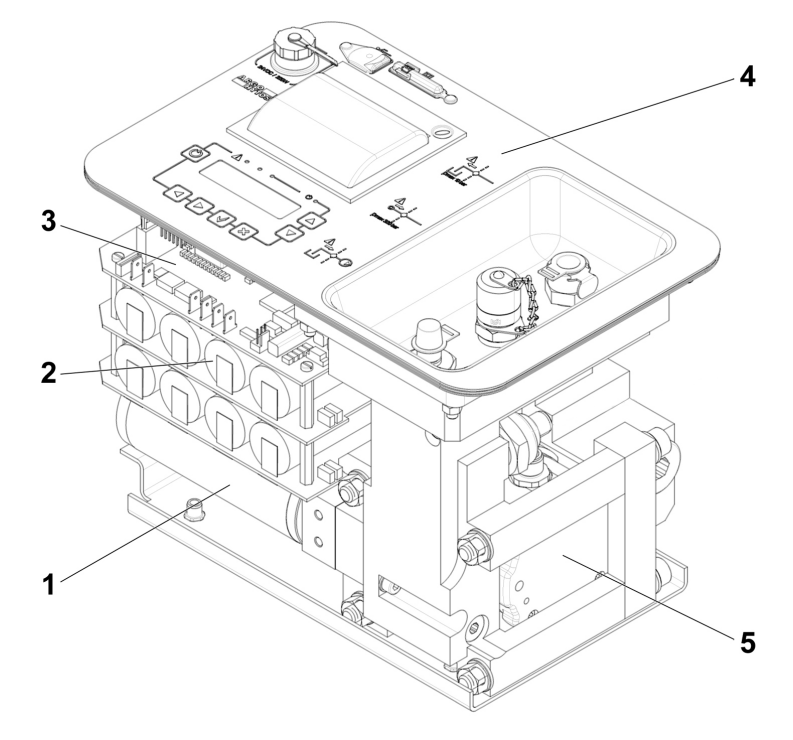

- 1 Motor mit Pumpe und elektrischem Getriebe
- 2 Akkumulatorenpaket
- 3 Steuerungselektronik

#### 1 Motor mit Pumpe

Fördert das Medium vom Öl-Vorlauf durch das Gerät zum Öl-Rücklauf.

#### 2 Akkumulatorenpaket

Energiequelle für den Betrieb ohne Netzteil. Sowohl für den Betrieb mit als auch ohne Pumpe.

#### 3 Steuerungselektronik

Die Steuerungselektronik beinhaltet das Lademanagement, die Versorgungsanschlüsse und diverse Meßfunktionen.

#### 4 Bedienfeld

Bei Vorliegen eines Alarms leuchtet diese Anzeige rot. Beachten Sie dazu die Ausführungen im Verlauf dieser Betriebsanleitung. (Kapitel 9)

#### 5 Partikelmonitor

Das Gerät ist ein optischer Partikelmonitor, der für die Überwachung der Reinheit von Fluiden eingesetzt wird. Er arbeitet nach dem Prinzip der Lichtextinktion (Abschwächung einer Strahlung) und erkennt Partikel und sonstige Fremdkörper im Fluid.

#### 6 Öl-Zustandssensor

Der Öl-Zustandsensor dient der Messung von Veränderungen der Eigenschaften des Hydraulik- und Schmiermediums (Leitfähigkeit, Permittivität) sowie zur gleichzeitigen Feuchte- und Temperaturmessung.

- 4 Oberseite mit Bedienfeld
- 5 Partikelmonitor
- 6 Öl-Zustandssensor (nicht dargestellt)

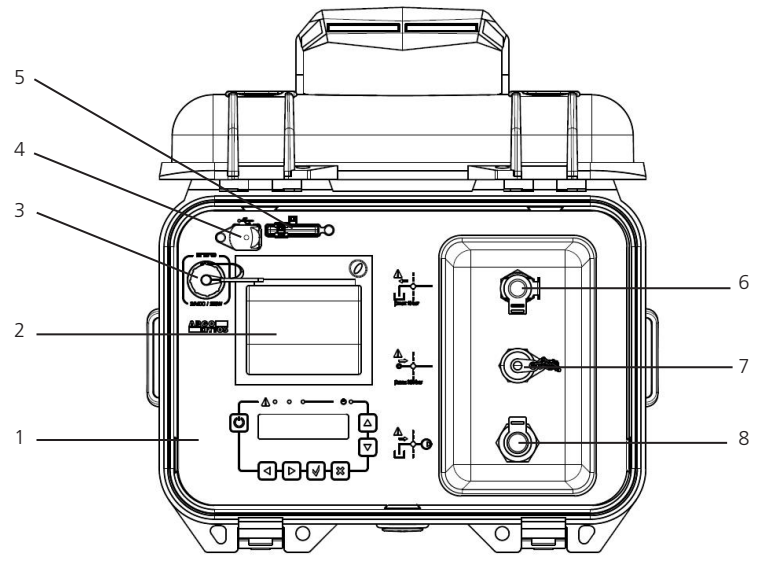

Abb. 3: Bedienelemente

#### 5.5 Bedienfeld

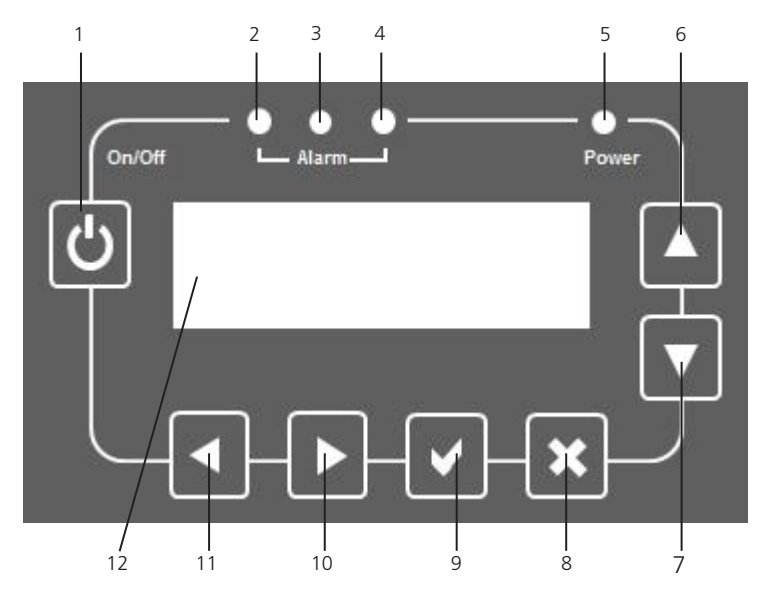

Abb. 4: Bedienfeld

- 1 Bedienfeld
- 2 Drucker
- 3 Ladeanschluss
- 4 USB-B Anschluss
- 5 SD-Karten-Slot
- 6 Öl-Rücklauf CPC-LC
- 7 Druckleitung Minimess® M16x2
- 8 Saugleitung interne Pumpe CPC-LC

- 1 Einschalttaste
- 2 Alarm-LED grün
- 3 Alarm-LED gelb
- 4 Alarm-LED rot
- 5 Bereitschaftsanzeige
- 6 Anwahl vorheriger Menüpunkt / Zahlenwert
- 7 Anwahl nächster Menüpunkt / Zahlenwert
- 8 Abbruchtaste
- 9 Bestätigungstaste
- 10 Anwahl vorheriger Datensatz / Zahlenwert im Menü
- 11 Anwahl nächster Datensatz / Zahlenwert im Menü
- 12 Display

#### 5.6 Drucker

Mit dem Drucker können Daten ausgedruckt werden.

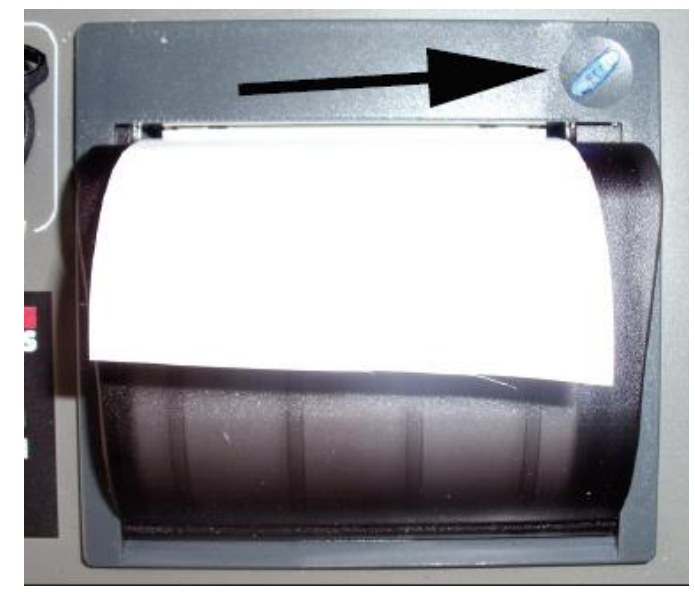

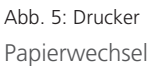

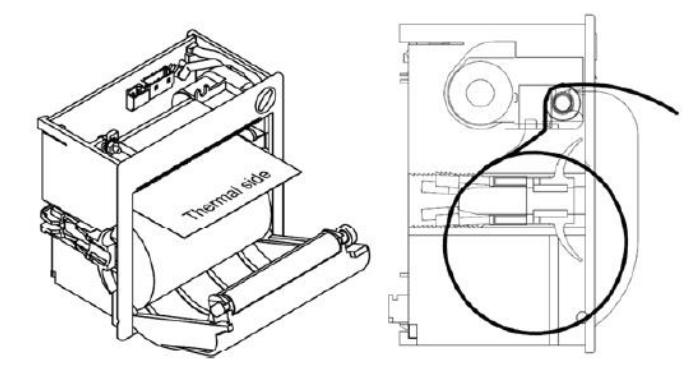

Die blaue Taste oben rechts über dem Drucker (s.Pfeil)

- > signalisiert die Betriebsbereitschaft des Druckers;
- > dient durch Drücken dem Zeilenvorschub (Line Feed).

An der Klappe ziehen, um die Abdeckung zu öffnen. Anschließend die Papierrolle auswechseln und wie in der Abbildunggezeigt das Papier einlegen.

5.7 Identifikation des Produkts

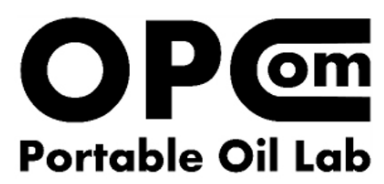

www.argo-hytos.com Made in Germany Mat.-Nr.: 288816xx SN: >serial number<

Abb. 6: Typenschild

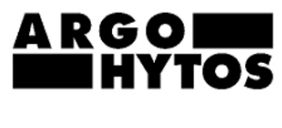

24VDC max. 8A

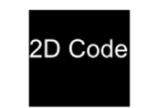

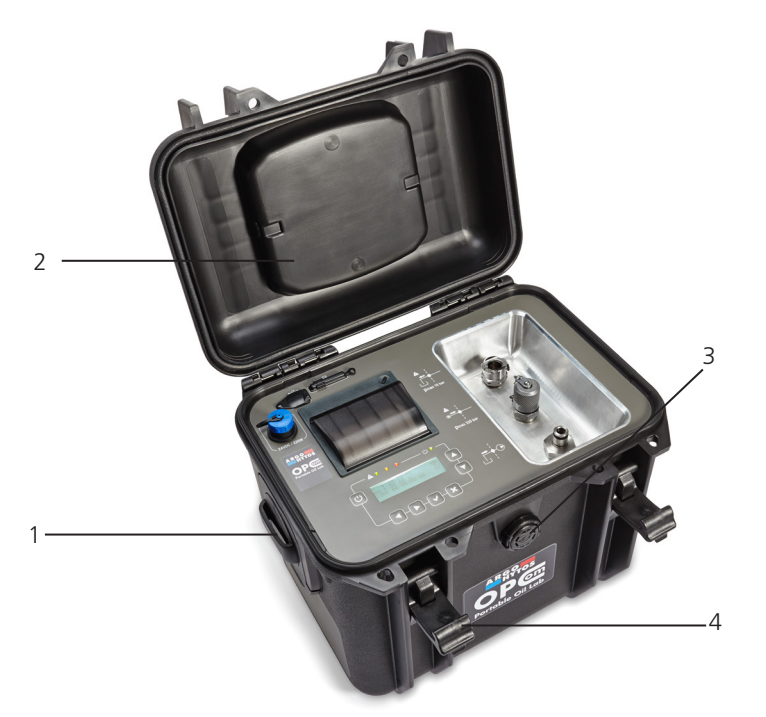

#### Abb. 7: Transport

Der Koffer kann mit Verschlusshaken (4) verschlossen werden. Der Transportkoffer ist mit einem Druckausgleichsventil (3) ausgestattet.

Im Deckel (2) ist ein Tragegriff eingelassen.

Alternativ lässt sich der Transportkoffer mit einem Tragegurt transportieren, der an den beweglichen Gurtösen (1) befestigt werden kann (siehe Kapitel 15.1 Zubehör).

Zu diesem Produkt gibt es keine speziellen Transporthinweise.

- Bei Lufttransport muss im Luftfrachtbrief vermerkt werden, dass das Gerät Lithium-Batterien enthält.
- Beachten Sie jedoch die Hinweise im Kapitel 2, Grundsätzliche Sicherheitshinweise".
- Halten Sie bei Lagerung und Transport in jedem Fall die Umgebungsbedingungen ein, die in den technischen Daten (siehe Kapitel 17 "Technische Daten") angegeben sind.

#### 7.1 Einsatzort

Bitte beachten Sie diese Hinweise bei der Festlegung des Einsatzortes:

> Der Einbauort des Gerätes ist variabel. Diese können sein:

- 1) Messpunkt an einer Druckleitung.
  - Dieser Messpunkt sollte repräsentativ für die Maschine sein. Den erforderlichen Volumenstrom stellt das Gerät über einen integrierten Volumenstromregler selbst ein.
- 2) Messung einer Probe aus einem Tank oder einer Flasche über die Pumpe.

Schließen Sie das Gerät per T-Verzweigung im Nebenstrom an eine Druckleitung an.

- > An der Anschlussstelle sollten möglichst konstante Druckbedingungen herrschen. Der Druck kann variieren, es dürfen jedoch keine Druckspitzen oder starke Schwankungen auftreten.
- > Der Anschluss an die Steuerleitung ist zu empfehlen, alternativ bietet sich der Filter- oder Kühlkreislauf an.

#### 7.2 Hydraulischer Anschluss

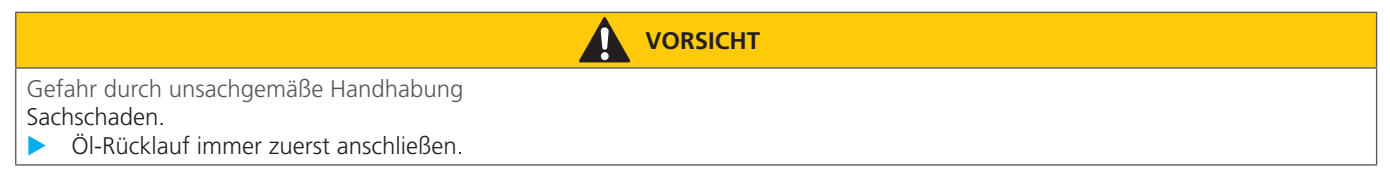

Das Gerät verfügt über drei Anschlüsse

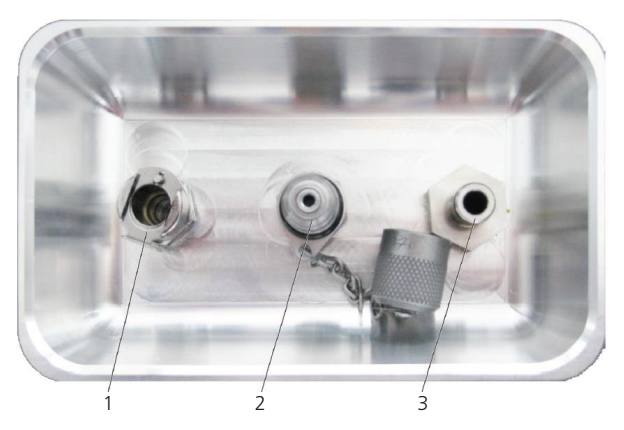

Abb. 8: Hydraulische Anschlüsse

- 1 Öl-Rücklauf CPC-LC
- 2 Druckleitung Minimess M16x2 (für Betrieb ohne Pumpe), max 320 bar / 4600 psi
- 3 Saugleitung CPC-LC (für Betrieb mit interner Pumpe)

#### 1 Öl-Rücklauf

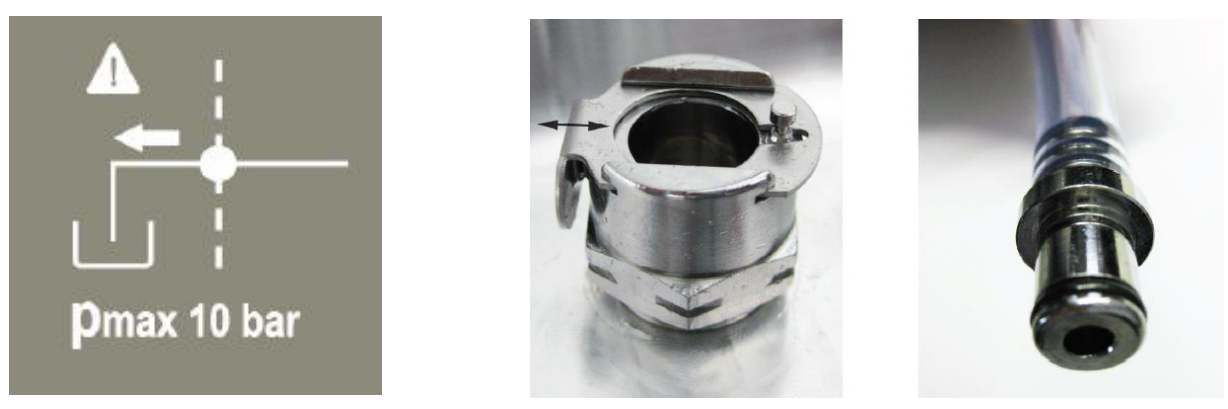

Abb. 9: Öl-Rücklauf

Hierbei handelt es sich um eine CPC-LC Kupplung mit Schiebesicherung, die ein selbstständiges Lösen der Stecknippelverbindung verhindert.

Um den Schlauch aus der Kupplung zu entfernen, muss der Schieber (siehe Pfeil) in Richtung Aufnahmebohrung gedrückt werden.

Nach Gebrauch verschließen Sie den Anschluss mit dem beigefügten Verschlussstopfen.

2 Druckleitung (für Betrieb ohne Pumpe)

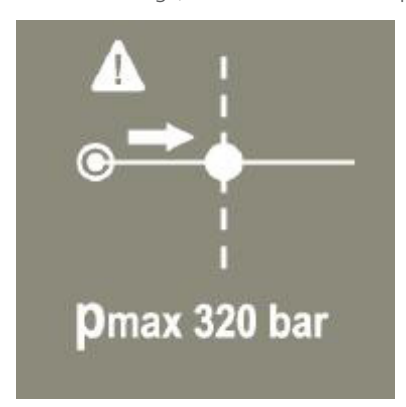

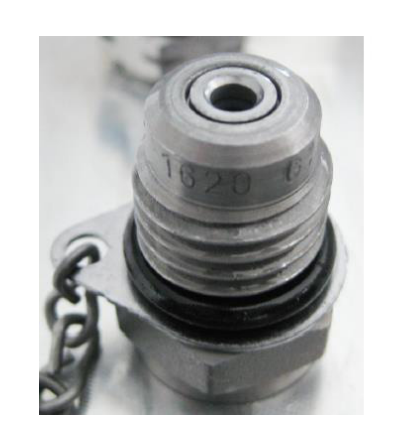

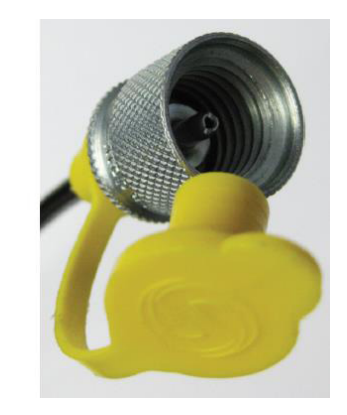

Abb. 10: Druckleitung (für Betrieb ohne Pumpe)

Wenn der Druck in der Öl-Ansaugleitung ausreichend groß ist (min. 10 bar (145 psi) / max. 320 bar (4600 psi) / min. 50 ml/min abhängig von Viskosität), kann an diesen Minimess-Druckanschluss (M16x2) der Öl-Zulauf angeschlossen werden.

3 Saugleitung (für Betrieb mit interner Pumpe)

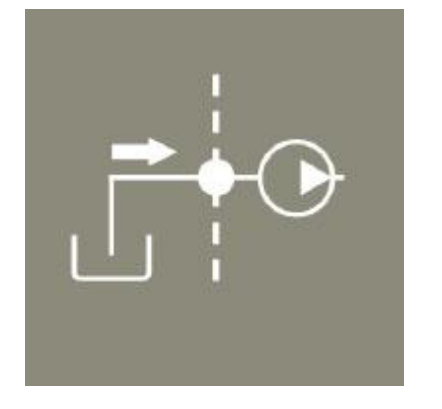

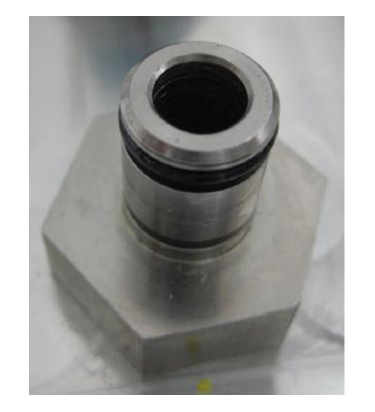

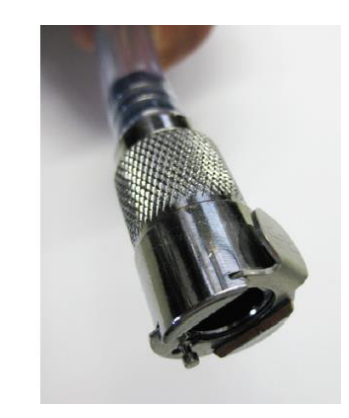

Abb. 11: Saugleitung (für Betrieb mit Pumpe)

Nach Gebrauch verschließen Sie den Anschluss mit dem beigefügten Verschlussstopfen.

### 7.3 Elektrischer Anschluss

🚹 GEFAHR

Lebensgefahr

Gefahr durch elektrischen Stromschlag.

> Der elektrische Anschluss des tragbaren Partikelmotors darf nur durch eine qualifizierte Elektrofachkraft ausgeführt werden.

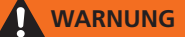

Fehlerhafte Energieversorgung Lebensgefahr - Verletzungsgefahr

Berücksichtigen Sie immer die länderspezifischen Vorschriften.

Spannungsversorgung nach EN50178, SELV, PELV, VDE0100-410/A1.

Das OPCom Portable Oil Lab arbeitet sowohl im Akku- als auch im Netzstrom-Betrieb.

Im Akku-Betrieb liefern die Zellen die notwendige Spannung.

Deren Ladung erfolgt durch Anschluss eines Netzteils an den Ladeanschluss.

Nach Anschluss des Netzteils an das ausgeschaltete OPCom Portable Oil Lab schaltet sich dieses selbstständig ein, ohne dass die Einschalt (Power-) Taste gedrückt werden muss.

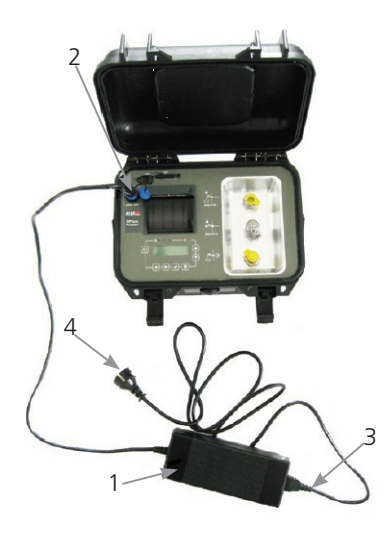

Abb. 12: Elektrischer Anschluss

Herstellung des Netz-Betriebs

- Stecken Sie den verpolungssicheren Stecker mit dem blauen Verschlußring (2) in den Ladeanschluss des ausgeschalteten OPCom Portable Oil Lab und schrauben Sie diesen fest.
- > Stecken Sie den "Kaltgerätestecker" (3) (nach IEC60320-C13) in das Netzteil (1).
- > Schließen Sie den Netzstecker (4) an die örtliche Spannungsversorgung an.

## 7.4 Ladevorgang

Bitte beachten das folgende Vorgehen, um einen korrekten Ladevorgang zu gewährleisten.

- 1. Öffnen Sie den Deckel des Gerätes.
- 2. Verbinden Sie den Ladeanschluss des Gerätes mit dem Netzteil.
- 3. Verbinden Sie das Netzteil mit dem Stromnetz (100-240 VAC), anschließend wird ein Steckersymbol auf dem Display angezeigt.
- 4. Um eine vollständige Aufladung zu gewährleisten, muss das Gerät min. 1h mit dem Netzkabel verbunden sein.
- Bei Erreichen eines Ladezustands von 100 % beendet die Ladeschaltung den Ladevorgang automatisch. Bitte beachten Sie, dass das Gerät während des Ladevorgangs technisch bedingt nicht abschaltbar ist. Bei Betrieb ohne Pumpe beträgt die Laufzeit min. 24 Stunden, im Pumpenbetrieb verringert sich die Laufzeit in Abhängigkeit von der Viskosität des Mediums.

#### 8.1 Vor der Inbetriebnahme

Das Gerät erst in Betrieb nehmen, wenn die Betriebsanleitung gelesen und verstanden wurde.

- Die Angaben zur bestimmungsgemäßen Verwendung, die Betriebsbedingungen und die Technischen Daten müssen eingehalten werden.
- Verbinden Sie den tragbaren Partikelmonitor / OPCom Portable Oil Lab gemäß Kap. 7.2 "Hydraulischer Anschluss" mit den hydraulischen Anschlussleitungen.
- Kabel und Schläuche müssen außerhalb des Bewegungsbereichs des Bedienpersonals liegen (Stolperfallen).

## 9. Betrieb

#### 9.1 Bedienung

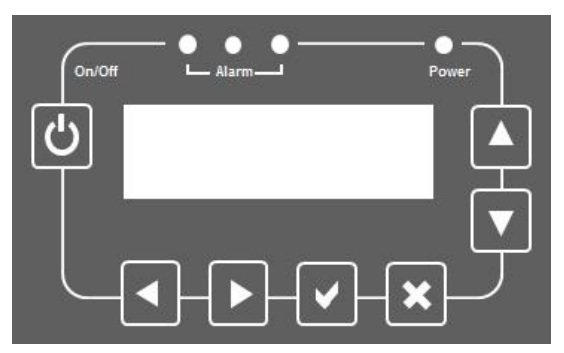

Abb.13: Bedienungsfeld

| Taste | Funktionen                                       |
|-------|--------------------------------------------------|
| ω     | schaltet das Gerät ein / aus                     |
|       | Bestätigung einer gewählte Option / eines Wertes |
| ×     | Abbruch der laufenden Eingabe / zurück           |
|       | innerhalb des Menüs: scrollen nach oben          |
|       | innerhalb des Menüs: scrollen nach unten         |
|       | Anwahl nächster Datensatz / Zahlenwert im Menü   |
|       | Anwahl vorheriger Datensatz / Zahlenwert im Menü |

#### 9.2 Menüstruktur

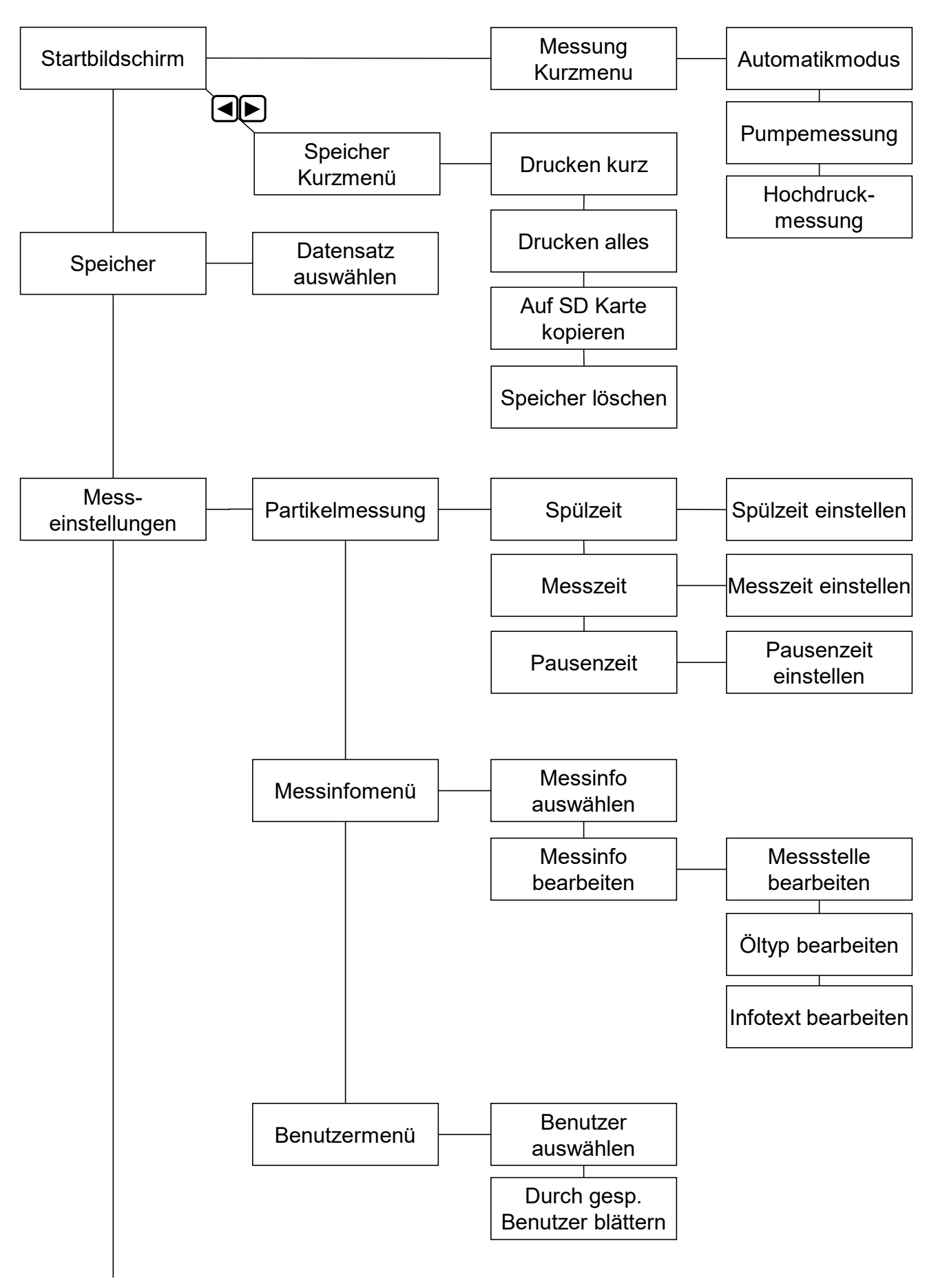

Abb. 15: Menüstruktur Teil 1

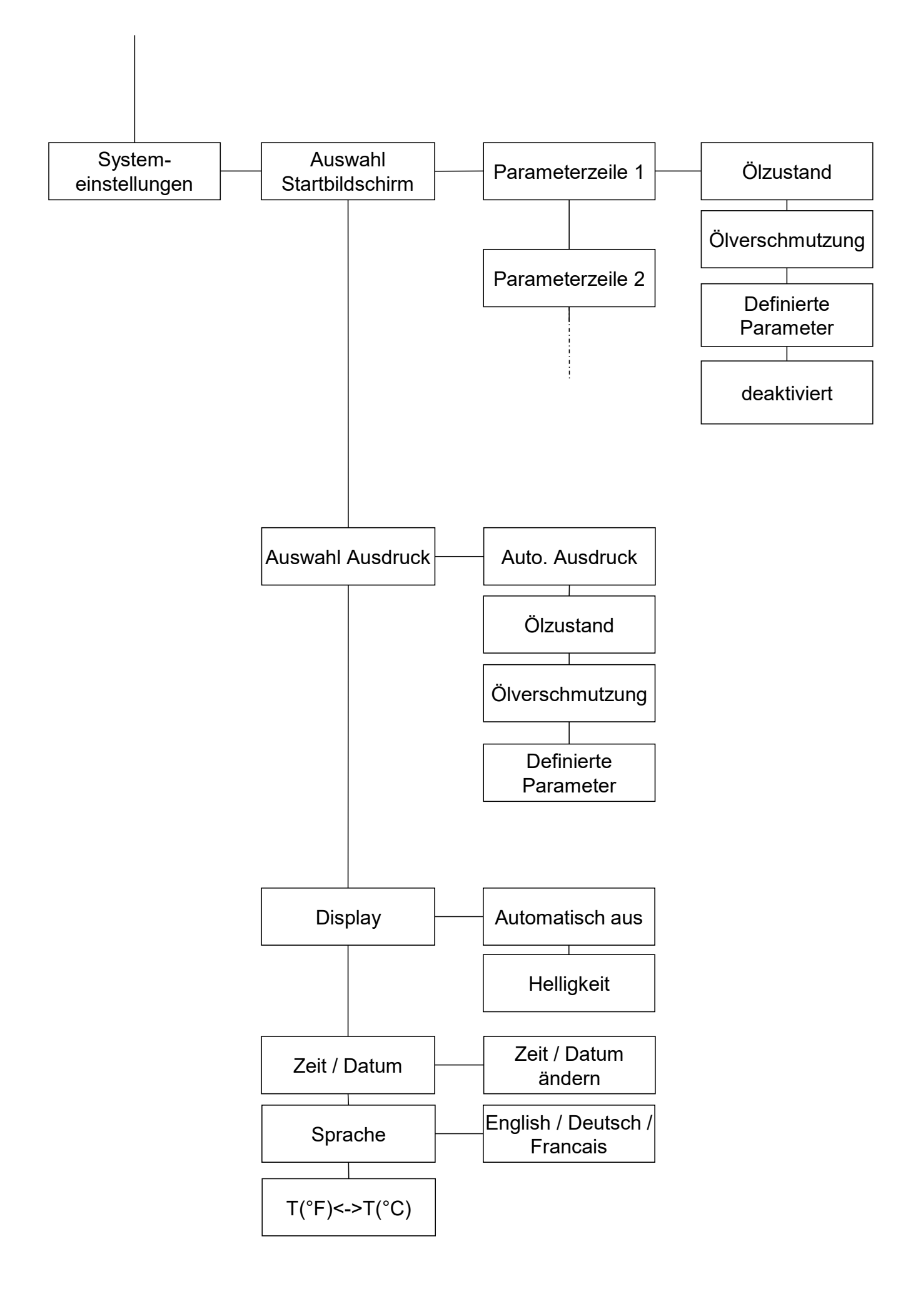

### 9.2.1 Gerät einschalten

Zum Einschalten des Geräts drücken Sie die 🕑 - Taste und halten diese gedrückt, bis die Bereitschaftsanzeige leuchtet. Es erscheint der Willkommens-Bildschirm:

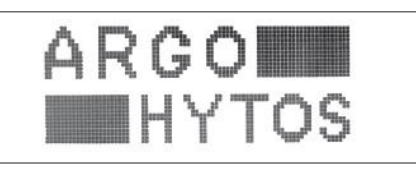

Während einer kurzen Initialisierungsphase wird auf dem Display der Versionsbildschirm angezeigt, der Auskunft über die implementierte Software gibt.

Nach der Initialisierung des Geräts erscheint die Werteanzeige:

| T    | 26.20 °C | <b>e</b> |
|------|----------|----------|
| RH   | 32.90 %  | A        |
| ISO: | 00/00/00 | M        |
|      |          |          |

Auf dem Display werden folgende Werte angezeigt:

| Temperatur         | Т           | [°C]                        |
|--------------------|-------------|-----------------------------|
| relative Ölfeuchte | RH          | [%]                         |
| ISO                | 4 µm, 6 µm, | 14 µm (nach ISO 4406: 1999) |

Das Modussymbol rechts unten zeigt den momentanen Funktionsmodus des Gerätes an.

> Wird ein "M" dargestellt, befindet sich das Gerät im manuellen Modus, d. h. die Messung muss manuell gestartet werden.

> Wird ein "A" dargestellt, befindet sich das Gerät im automatischen Modus, d. h. die Messung wird automatisch gestartet.

Die Einstellung für diesen Modus wird in Kapitel 9.2.3 "Messung Kurzmenü" erläutert.

Im Falle eines Akku-Betriebs wird der aktuelle Ladezustand der Akku-Zellen durch einen Zustandsbalken 🚛 angezeigt.

Im Falle eines Netzbetriebs wird das Netzbetriebszeichen – angezeigt. Bei Bedarf - wenn der Balken abnimmt - muss ein Netzteil angeschlossen werden (s. Kap. 7.3 "Elektrischer Anschluss").

Durch das Symbol \Lambda wird angezeigt, dass bei der letzten Messung eine Warnung oder ein Hinweis aufgetreten ist. Die Warnungen können im Hauptmenü - Unterpunkt "Speicher" eingesehen werden. Die Bedeutung der Hinweise / Warnungen ist im Kapitel 9.2.5.1 erläutert.

#### 9.2.2 Startbildschirm

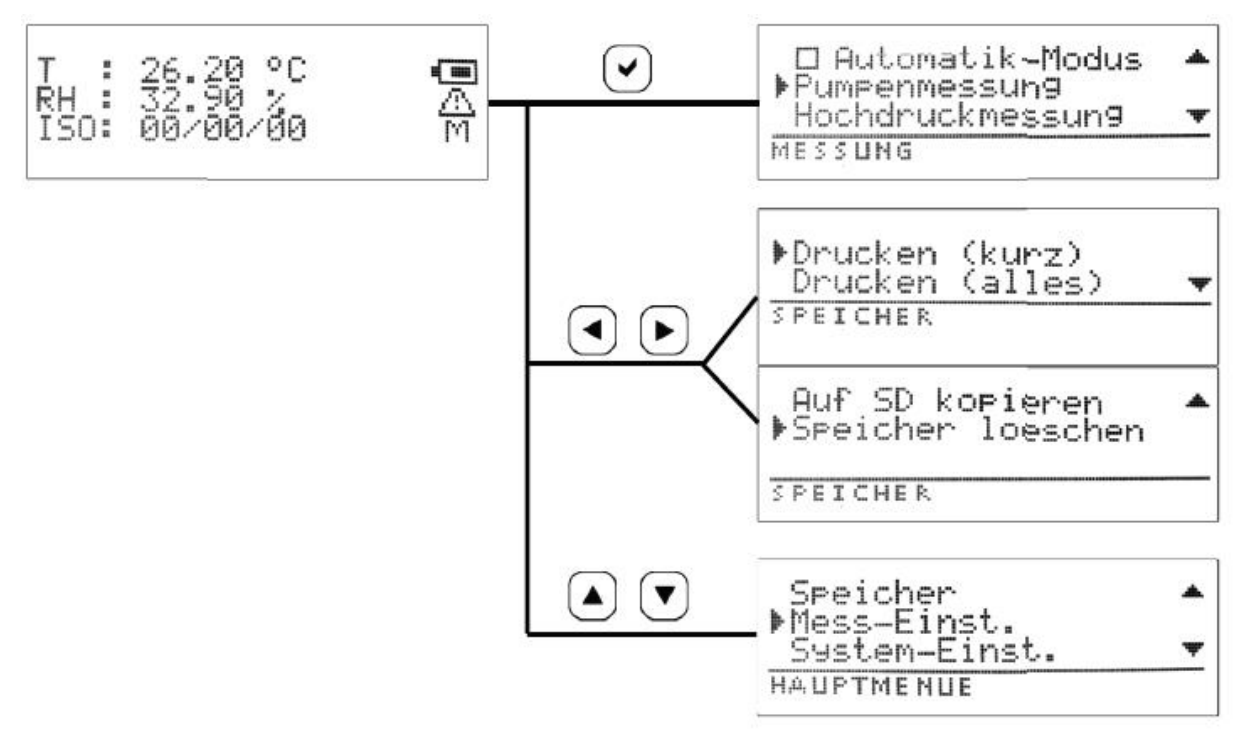

- > Durch Drücken 🖌 der -Taste gelangen Sie ins Kurzmenü "Messung" (siehe Kapitel 9.2.3).
- > Durch Drücken der Tasten ┥ oder 🕨 gelangen Sie ins Kurzmenü "Speicher" (siehe Kapitel 9.2.4).
- > Durch Drücken der Tasten ▲ oder ▼ gelangen Sie ins "Hauptmenü" (siehe Kapitel 9.2.5).

Wenn aktuell eine Messung läuft:

→ Durch Drücken der 🗙 -Taste im Startbildschirm beenden Sie die Messung.

Wenn aktuell keine Messung läuft:

> Durch Drücken der 🗙 - Taste gelangen Sie zurück zum Startbildschirm.

#### 9.2.3 Messung Kurzmenü

| 🖸 Automatik-Modus                  | , <b>.</b> |
|------------------------------------|------------|
| ▶Pumpenmessun9<br>Hochdruckmessun9 | Ŧ          |
| MESSUNG                            |            |

Durch Drücken der Tasten ( $\blacktriangle$ ) oder ( $\blacktriangledown$ ) wählen Sie den gewünschten Menü-Unterpunkt.

Durch Drücken der 🗙 - Taste gelangen Sie zurück zum Startbildschirm.

#### Automatik-Modus

Mit der ( ✔)-Taste kann durch Setzen eines Häkchens der Automatik-Modus ein- bzw. ausgeschaltet werden.

Der entsprechende Modus wird durch ein **"M"** (Manueller Modus) bzw. ein **"A"** (Automatik-Modus) in der Werteanzeige angezeigt (siehe Kapitel 9.2.1 "Gerät einschalten").

#### Pumpenmessung

Mit der 🗸 -Taste wird eine Messung unter Einsatz der Pumpe gestartet.

Der entsprechende Modus wird durch das Symbol 🔿 in der Werteanzeige angezeigt. Ein Fortschrittsbalken zeigt graphisch den Fortschritt der Messung an.

#### Hochdruckmessung

Mit der ( ✔ )-Taste wird eine Messung mit Hochdruck, d. h. ohne Einsatz der Pumpe gestartet.

Der entsprechende Modus wird durch das Symbol **"P"** in der Werteanzeige angezeigt. Ein Fortschrittsbalken zeigt graphisch den Fortschritt der Messung an.

#### 9.2.4 Speicher Kurzmenü

| Druc<br>SPEIC | :ken<br>:HER | (alles)  | • |
|---------------|--------------|----------|---|
| Auf           | SD k         | opieren  | * |
| ▶Spei         | cher         | boeschen |   |

Durch Drücken der Tasten 🔺 oder 💌 wählen Sie den gewünschten Menü-Unterpunkt.

Durch Drücken der (X)-Taste gelangen Sie zurück zum Startbildschirm.

#### Drucken (kurz)

Nach Anwahl dieser Option drücken Sie die  $(\checkmark)$ -Taste zum Drucken einer gefilterten Auswahl.

Die unter "Systemeinstellungen" (Kap. 9.2.5.3 "Systemeinstellungen" / "Auswahl Ausdruck") definierten Parameter des letzten Datensatzes werden ausgedruckt.

#### Drucken (alles)

Nach Anwahl dieser Option drücken Sie die 🖌 - Taste zum Drucken aller Parameter des letzten Datensatzes.

#### Auf SD kopieren

Alle gespeicherten Messwerte werden auf die SD-Karte kopiert, sofern eine SD-Karte eingesteckt ist.

Speicher löschen

Drücken Sie die  $(\checkmark)$ -Taste, um den internen Speicher des Geräts zu löschen.

Der Fortschritt des Löschvorgangs wird mittels eines Fortschrittbalkens dargestellt. Nach erfolgreicher Beendigung des Löschvorgangs erscheint die Meldung "Erfolgreich" und die Anzeige springt automatisch zurück ins Messmenü.

www.argo-hytos.com

#### 9.2.5 Hauptmenü

| .Speicher .                   |  |
|-------------------------------|--|
| ▶Mess-Einst.<br>System-Einst. |  |
| HAUPTMENUE                    |  |

Durch Drücken der Tasten 🔺 oder 💌 wählen Sie den gewünschten Menü-Unterpunkt.

Durch Drücken der  $(\mathbf{x})$  -Taste gelangen Sie zurück zur Werteanzeige.

#### 9.2.5.1 Speichermenü

Nach Anwahl dieser Option drücken Sie die  $(\checkmark)$ -Taste zum Drucken des angezeigten Datensatzes.

Sollten keine Werte gespeichert sein, ist diese Anzeige leer. In diesem Fall kann keine weitere Menüauswahl - wie folgt beschrieben - vorgenommen werden.

Durch Drücken der Tasten  $\bigcirc$  oder  $(\blacktriangleright)$  kann der Datensatz gewechselt werden.

Durch Drücken der Tasten ( $\blacktriangle$ )oder ( $\checkmark$ )kann im aktuell gewählten Datensatz geblättert werden.

Folgende Parameter werden dargestellt:

#### > Zeit / Datum / User

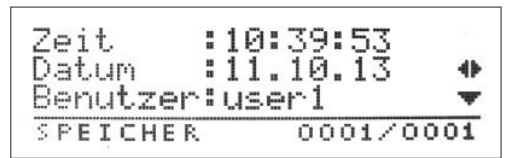

Messinfo (M / O / I)
 M: Messstelle (Messpunkt 1, Messpunkt 2 ...)
 Öltyp HLP ... (Ölbezeichnung)

Infotext (siehe Kap. 9.2.5.2 "Messeinstellungen - Messinfomenü")

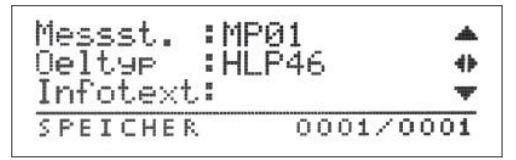

- > Messwerte Ölzustand
  - T: Temperatur
  - P: rel. Dielektrizitätskonstante
  - C: Leitfähigkeit
- rel. Ölfeuchte RH: ٥C Т 80 de. È : 4 580 ğ\$ Ċ 1 97 PS/M Ŧ SPEICHER 0001/0001 : 33.90 % RH \* SPEICHER 0001/0001

| > Messwerte Ölve  | rschmutzung               |
|-------------------|---------------------------|
| ISO 4, 6 ,14, 21  | Reinheitsklasse nach ISO  |
| SAE 4, 6, 14, 21  | Reinheitsklasse nach SAE  |
| NAS               | Reinheitsklasse nach NAS  |
| GOST              | Reinheitsklasse nach GOST |
| Conc 4, 6, 14, 21 | Konzentration             |
| FIndex            | Durchflussindex           |
|                   |                           |

| ISO4um   | : | 00 |          | * |
|----------|---|----|----------|---|
| ISO6um   | - | 00 |          | ₽ |
| IS014um  |   | 00 |          | Ŧ |
| SPEICHER |   |    | 0001/000 | 1 |

Infotext

| K | e | i | n | e |   | Η | inw | eis | e  |   |    |    |   | * |
|---|---|---|---|---|---|---|-----|-----|----|---|----|----|---|---|
| Ś | F | E | I | C | н | E | R   |     | 01 | 9 | 9/ | 01 | 9 | 9 |

Hinweise zur Messung
 Diese Hinweise sind im Gerät hinterlegt.
 Nach einer Messung können folgende Hinweise gegeben werden:

| Alarmzustand | RO | Г |
|--------------|----|---|
|              |    |   |

| Nr. | Beschreibung                             |
|-----|------------------------------------------|
| 0   | Niedriger Ölstand                        |
| 4   | Freies Wasser (>95 %)                    |
| 5   | Extremer Wassergehalt (>75 %)            |
| 6   | Hohe Temperatur (>80 °C)                 |
| 9   | Hoher Volumenstromindex (<500 ml/min)    |
| 10  | Niedriger Volumenstromindex (<50 ml/min) |
| 48  | Partikelmessung Laserstrom zu hoch       |
| 49  | Laserstrom zu gering                     |
| 50  | Photodiodenspannung zu gering            |
| 51  | Photodiodenspannung zu hoch              |

Keine Alarmanzeige / GRÜN

| Nr. | Beschreibung                             |
|-----|------------------------------------------|
| 25  | Temperatur außerhalb des Messbereichs    |
| 26  | Feuchtigkeit außerhalb des Messbereichs  |
| 27  | Leitfähigkeit außerhalb des Messbereichs |
| 28  | Permittivität außerhalb des Messbereichs |
| 53  | Fehlerhafte Temperaturmessung            |
| 52  | Fehlerhafte Feuchtigkeitsmessung         |
| 54  | Fehlerhafte Leitfähigkeitsmessung        |
| 55  | Fehlerhafte Permittivitätsmessung        |
| 7   | Hohe Durchschnittstemperatur             |
| 49  | Zustandssensor defekt                    |

Beachten Sie hierzu auch Kapitel 16 - Fehlersuche- und behebung

Alarmzustand GELB

| Nr. | Beschreibung               |
|-----|----------------------------|
| 20  | Hoher Wassergehalt (>50 %) |

#### 9.2.5.2 Messeinstellungen

Durch Drücken der Tasten 🔺 oder 🔍 wählen Sie den gewünschten Menü-Unterpunkt.

Durch Drücken der $(\mathbf{x})$ -Taste gelangen Sie zurück ins Hauptmenü.

Partikelmessun9 ▶Mess-Info Benutzer w SYSTEM-EINST.

Partikelmessung

Nach Anwahl dieser Option drücken Sie die 🖌 -Taste, um die Spül-, Mess- und Pausenzeit einzugeben.

| it. | CIN | F    | e<br>U | IE | 1 | Z        | e | ì         | t |    |   | Ş    | ą | 1 | 0 | 19   | 2 |      | * |
|-----|-----|------|--------|----|---|----------|---|-----------|---|----|---|------|---|---|---|------|---|------|---|
| F   | F   | ie w | 12     |    | 6 | er<br>er | 1 | . L<br>:e | i |    | t | t, C | 3 | 1 | 0 | N IN | 5 |      | Ŧ |
| М   | E   | S    | S      |    | I | Ν        | F | O         |   | •• |   |      |   |   |   |      |   | <br> |   |

Spülzeit

Nach Anwahl der Option "Spülzeit" können Sie die Spülzeit einstellen. Nach dem Wechsel der Ölprobe sollte mindestens 2 min. gespült werden.

| Spuelzeit | 010s |
|-----------|------|
| MESS-INFO |      |

Hier geben Sie die Spülzeit in Sekunden ein.

Mit den Tasten < oder (►) können Sie die zu ändernde Stelle wählen.

Mit den Tasten ▲ oder ▼ können Sie die Werte erhöhen bzw. verringern.

Bestätigen Sie die Auswahl durch Drücken der 🗸 -Taste.

Messzeit

Nach Anwahl der Option "Messzeit" können Sie die Messzeit einstellen. Die Messung darf 30 Sekunden nicht unterschreiten.

| Messzeit  | 060s |  |  |
|-----------|------|--|--|
| MESS-INFO |      |  |  |

Hier geben Sie das Messzeit in Sekunden ein.

Mit den Tasten ┥ oder 🕨 können Sie die zu ändernde Stelle wählen.

Mit den Tasten 🔊 oder 🔻 können Sie die Werte erhöhen bzw. verringern.

Bestätigen Sie die Auswahl durch Drücken der 🗸 -Taste.

#### Pausenzeit

Nach Anwahl der Option "Pausenzeit" können Sie die Pausenzeit einstellen. Die Pausenzeit kann in Abhängigkeit vom gewünschten Messintervall eingestellt werden. Sie wird jedoch nur bei Verwendung des Automatikmodus angewandt. Dabei wird nach jeder Messung die Pumpe für die gewählte Zeit abgeschaltet, bevor eine neue Messung beginnt.

| Pausenzeit | 010s |
|------------|------|
| MESS-INFO  |      |

Hier geben Sie die Pausenzeit in Sekunden ein.

Mit den Tasten (◀) oder (►) können Sie die zu ändernde Stelle wählen.

Mit den Tasten ▲ oder ▼ können Sie die Werte erhöhen bzw. verringern.

Bestätigen Sie die Auswahl durch Drücken der 🗸 -Taste.

Messinfomenü

| Messst. : | MP01  |      |
|-----------|-------|------|
| Oeltyp :  | HLP46 | 41   |
| Infotext: | l     | Ŧ    |
| SPEICHER  | 0001/ | 0001 |

Das Messinfomenü dient der Eingabe benutzerdefinierter Werte.

Es können für max. 10 Messstellen jeweils eine Bezeichnung für die Messstelle, den Öltypen sowie ein frei wählbarer Info-Text hinterlegt werden.

Diese Angaben werden gespeichert und können abgefragt werden (siehe Kapitel 9.2.5.1 "Speichermenü" / unter "Messinfo"). Wahl der Messstelle

Mit den Tasten 🔺 oder 🔻 scrollt man durch das Menü.

| ₽ | С | ] | М |       | М | P | 02 | *     |
|---|---|---|---|-------|---|---|----|-------|
|   |   |   | Ï |       |   |   |    | *     |
| М | E | 5 | S | <br>I | Ν | F | 0  | 02/10 |

Mit (♥) kann die Messstelle ausgewählt werden.

Ist die Messstelle schon ausgewählt, kann durch nochmaliges Drücken der ✔ die Messstelle bearbeitet werden.

Messstelle eingeben / bearbeiten

Nach der Anwahl springt die Anzeige sofort auf die Stelle.

Dabei wird mit den Tasten ┥ oder 🕞 die Position innerhalb des Begriffs angewählt.

Mit den Tasten 🛕 oder 💌 können Buchstaben, Ziffern und einige Sonderzeichen gewählt werden.

Nach Bestätigen der Eingabe durch Drücken der 🕢 -Taste gelangen Sie ins folgende Display.

Öltyp eingeben / bearbeiten

P46. n: HI OELTYP

Nach der Anwahl springt die Anzeige sofort auf die erste Stelle.

Dabei wird mit den Tasten  $\blacktriangleleft$  oder  $\blacktriangleright$  die Position innerhalb des Begriffs angewählt.

Mit den Tasten 🔺 oder 💌 können Buchstaben, Ziffern und einige Sonderzeichen gewählt werden.

Nach Bestätigen der Eingabe durch Drücken der 🖌 -Taste gelangen Sie ins folgende Display.

Infotext / bearbeiten

Nach der Anwahl springt die Anzeige sofort auf die erste Stelle.

Dabei wird mit den Tasten  $(\blacktriangleleft)$  oder  $(\blacktriangleright)$  die Position innerhalb des Begriffs angewählt.

Mit den Tasten 🛦 oder 🔻 können Buchstaben, Ziffern und einige Sonderzeichen gewählt werden.

Durch Drücken der 🖌 - Taste gelangen Sie zurück ins Display "Messstelle eingeben / bearbeiten".

#### Benutzermenü

Das Benutzermenü dient der Eingabe von Benutzernamen.

Es können bis zu fünf Benutzer hinterlegt werden.

Diese Angaben werden gespeichert und können abgefragt werden (siehe Kapitel 9.2.5.1 "Speichermenü" / unter "Messinfo").

Mit den Tasten 🔺 oder 💌 können Sie die einen der fünf Benutzer zum Bearbeiten anwählen.

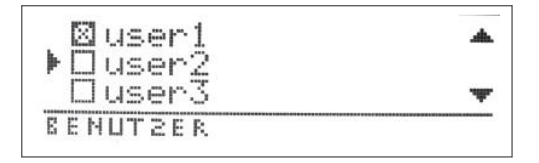

Mit der 🕑 Taste kann durch Setzen eines Häkchens der jeweilige zu bearbeitende Benutzer ausgewählt werden, der dann auch aktiv ist und auf dem Ausdruck erscheint.

Nochmaliges Drücken der 💙 - Taste ermöglicht es Ihnen, den ausgewählten Benutzer mit einem Namen zu versehen.

Dabei wird mit den Tasten 🗨 oder 🕞 die Position innerhalb des Begriffs angewählt.

Mit den Tasten (▲)oder (▼) können Buchstaben, Ziffern und einige Sonderzeichen gewählt werden.

Nach Bestätigen der Eingabe durch Drücken der 🖌 - Taste gelangen Sie zurück ins Benutzermenü.

Durch Drücken der 🗙 - Taste gelangen Sie eine Ebene höher.

## 9.2.5.3 Systemeinstellungen

Durch Drücken der Tasten 🔺 oder 💌 wählen Sie den gewünschten Menü-Unterpunkt.

Durch Drücken der 🗙 - Taste gelangen Sie zurück ins Hauptmenü.

| Ausw. Startbild.         |   |
|--------------------------|---|
| Display                  | Ŧ |
| ZEIT                     |   |
| Zeit ∕ Datum<br>▶Sprache |   |
| ZEIT                     |   |

#### 9.2.5.4 Auswahl Startbildschirm

In diesem Menu werden die Daten ausgewählt, die auf dem Startbildschirm angezeigt werden sollen.

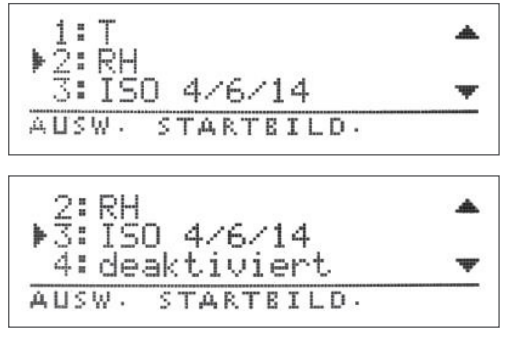

Dafür sind vier Zeilen vorgesehen, die jeweils mit einem der folgenden Werte belegt werden können:

Jede der vier oben dargestellten Wertezeilen kann durch Drücken der Tasten 🛕 und 💌 angewählt werden.

Der Ausdruck "deaktiviert" in obigem Beispiel bedeutet, dass in der vierten Zeile des Startbildschirms kein Wert angezeigt wird (siehe "deaktiviert").

Für jede der vier Wertezeilen bestehen die im Folgenden beschriebenen Auswahlmöglichkeiten.

Durch Drücken der (🗙) -Taste gelangen Sie ins Systemeinstellungs-Menü.

Bestätigen Sie die Auswahl der zu bearbeitenden Wertezeile durch Drücken der  $(\checkmark)$ -Taste.

#### Es erscheint folgendes Menü:

Hier sind die anwählbaren Parameter entsprechend ihrer Funktion unterteilt in:

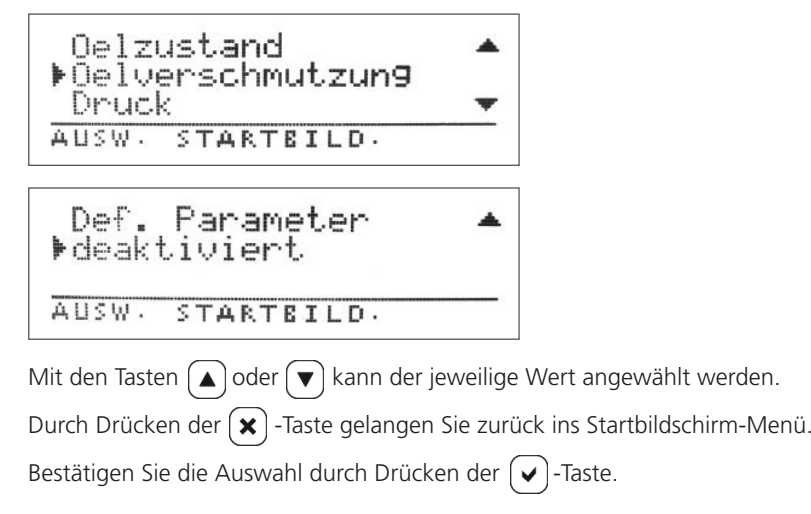

Es können folgende Parameter gewählt werden:

## Ölzustand

Hier können Parameter gewählt werden, die den Ölzustand beschreiben.

|            | .ŵ.    |
|------------|--------|
| OELZUSTAND |        |
| m e        | , the  |
| ▶ □ RH     | ****** |
|            |        |
| OELSUSTAND |        |

Mit den Tasten  $(\blacktriangle)$  oder  $(\blacktriangledown)$  kann der jeweilige Parameter angewählt werden.

Durch Drücken der 🗙 - Taste gelangen Sie zurück ins Startbildschirm-Menü.

Bestätigen Sie die Auswahl durch Drücken der 🖌 - Taste.

Dieser den Ölzustand beschreibende Parameter erscheint somit an der entsprechend gewählten Stelle auf dem Startbildschirm.

Ölverschmutzung

Hier können Parameter gewählt werden, die die Ölverschmutzung beschreiben.

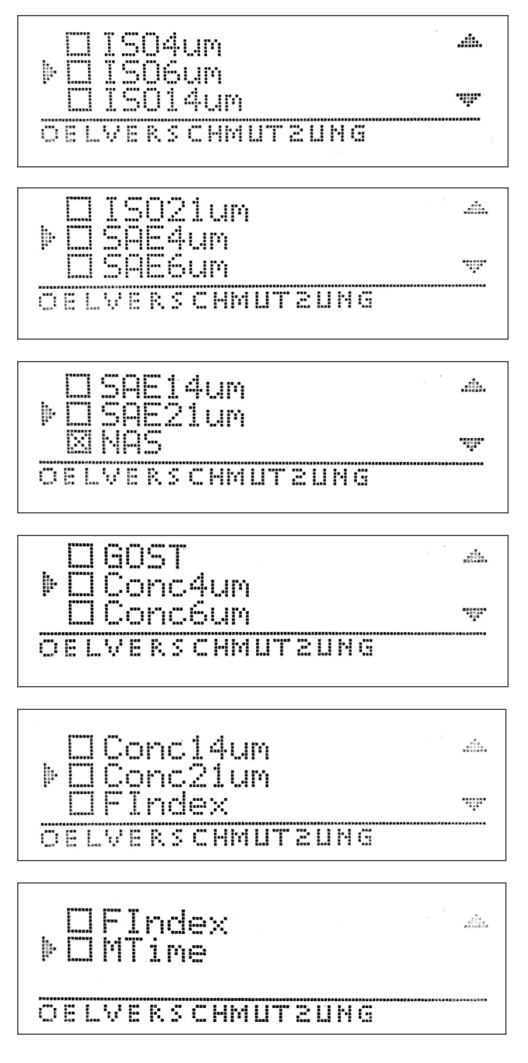

#### 9.2.5.5 Auswahl Druck

In diesem Menü können die Daten ausgewählt werden, die auf einem kurzen Ausdruck dargestellt werden sollen. Hier sind die anwählbaren Parameter entsprechend ihrer Funktion unterteilt in:

| Oelzustand      | * |
|-----------------|---|
| Druck           | • |
| AUSW- AUSDRUCK  |   |
| Druck           |   |
| ⊧Def. Parameter |   |
| AUSW- AUSDRUCK  |   |

Mit den Tasten 🔺 oder 💌 kann der jeweilige Wert angewählt werden.

Bestätigen Sie die Auswahl durch Drücken der 🖌 -Taste.

Durch Drücken der 🗙 - Taste gelangen Sie zurück zum Systemeinstellung-Menü.

Es können folgende Parameter gewählt werden:

Ölzustand

Hier können Parameter gewählt werden, die den Ölzustand beschreiben.

| Т          |       |
|------------|-------|
|            | .ıh.  |
| OELZUSTAND |       |
|            |       |
| C<br> ⊧RH  | ,ila, |

OELEUSTAND

Mit den Tasten  $\bigcirc$  oder  $\bigcirc$  kann der jeweilige Wert angewählt werden.

Durch Drücken der 🗙 - Taste gelangen Sie zurück zum Auswahl-Druck-Menü.

Die Parameter können mit der 🖌 -Taste ausgewählt und wieder abgewählt werden. Ausgewählte Parameter sind mit einem kleinen x versehen.

Dieser den Ölzustand beschreibende Parameter erscheint somit auf dem kurzen Ausdruck.

Ölverschmutzung Hier können Parameter gewählt werden, die die Ölverschmutzung beschreiben.

| ISO4um                  | eile.  |
|-------------------------|--------|
| ▶ĪŠŌ6um                 |        |
| ISO14um                 |        |
| <u>OELVERSCHMUTZUNG</u> |        |
|                         |        |
| ISO21um                 |        |
| ▶SAE4um                 |        |
| SAE6um                  |        |
| OELVERSCHMUTZUNG        |        |
|                         |        |
| SAE14um                 | ,alla, |
| ▶SAE21um                |        |
| NAS                     | -19F   |
| OELVERSCHMUTZUNG        |        |
|                         |        |
| GOST                    | ,alla, |
| ▶Conc4um                |        |
| Conc6um                 | ih.    |
| OELVERSCHMUTZUNG        |        |
|                         |        |
| Conc14um                |        |
| ▶Conc21um               |        |
| FIndex                  |        |
| OELVERSCHMUTZUNG        |        |
|                         |        |
| FIndex                  |        |
| ▶MTime                  |        |
|                         |        |
| OELVERSCHMUT2UNG        |        |
|                         |        |

Mit den Tasten 🔺 oder 💌 kann der jeweilige Parameter angewählt werden.

Durch Drücken der 🗙 -Taste gelangen Sie zurück zum Auswahl-Ausdruck-Menü.

Bestätigen Sie die Auswahl durch drücken der 🗸 -Taste.

Dieser den Ölzustand beschreibende Parameter erscheint somit auf dem kurzen Ausdruck.

Definierte Parameter Hier können im Gerät vordefinierte (hinterlegte) Parameter gewählt werden.

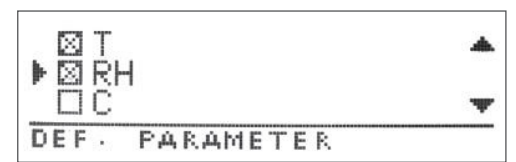

Bestätigen Sie die Auswahl durch Drücken der 🖌 - Taste.

Durch Drücken der 🗙 - Taste gelangen Sie zurück zum Auswahl-Ausdruck-Menü.

Die Angabe des definierten Parameters erscheint somit auf dem kurzen Ausdruck.

#### 9.2.5.6 Display

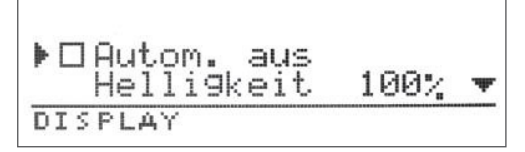

Das Display kann hier so konfiguriert werden, dass sich die Beleuchtung nach bestimmter Zeit automatisch ausschaltet. Außerdem kann die Helligkeit der Beleuchtung reguliert werden.

Mit der 🖌 -Taste kann durch Setzen eines Häkchens die automatische Helligkeitseinstellung des Displays ausgewählt werden.

Mit den Tasten ▲ oder 💌 können die Menüpunkte angewählt werden.

Durch Drücken der 🗙 - Taste gelangen Sie zurück ins Systemeinstellungsmenü.

| Helli9keit | 100% |
|------------|------|
| DISPLAY    |      |

Hier können Sie die Helligkeit der Display-Hintergrundbeleuchtung in % einstellen.

Mit den Tasten < oder 🕨 können Sie die zu ändernde Stelle wählen.

Mit den Tasten  $(\blacktriangle)$  oder  $(\triangledown)$  können Sie die Werte erhöhen bzw. verringern.

Durch Drücken der 🗙 -Taste gelangen Sie in das Display-Einstellungs-Menü zurück, ohne dass die Einstellungen übernommen werden. Durch Drücken der 🗸 -Taste werden die Einstellungen gesetzt.

#### 9.2.5.7 Zeit / Datum

Hier können Zeit und Datum eingestellt werden.

Mit den Tasten 🛦 oder 🔻 können die Zeit oder das Datum angewählt werden.

Bestätigen Sie die Auswahl durch Drücken der 🖌 - Taste.

Durch Drücken der 🗙 - Taste gelangen Sie zurück ins Systemeinstellung-Menü.

Zeit 11:41:30

Hier können Sie die Zeit einstellen.

Mit den Tasten < oder 🕨 können Sie die zu ändernde Stelle wählen.

Mit den Tasten 🔺 oder 💌 können Sie die Werte erhöhen bzw. verringern.

🖌 übernimmt den neuen Wert,

× verwirft den neuen Wert.

```
Datum 18.10.13
```

Hier können Sie das Datum einstellen.

Mit den Tasten  $(\blacktriangleleft)$  oder  $(\blacktriangleright)$  können Sie die zu ändernde Stelle wählen.

Mit den Tasten (▲) oder (▼) können Sie die Werte erhöhen bzw. verringern.

✓ ) übernimmt den neuen Wert,

🗙) verwirft den neuen Wert.

## 9.2.5.8 Sprache

Hier kann die Sprache der Display-Darstellungen ausgewählt werden. Unterstützt werden momentan Deutsch, Englisch und Französisch.

| *  | 口English<br>网Deutsch |  |
|----|----------------------|--|
| P. | ÖFrancais            |  |
| S  | PRACHE               |  |

Mit den Tasten 🔺 oder 💌 kann die jeweilige Sprache angewählt werden.

Mit der 🗸 -Taste kann durch Setzen eines Häkchens die Sprache gewählt werden.

Durch Drücken der 🗙 - Taste gelangen Sie zurück ins Systemeinstellung-Menü.

## 10. Instandhaltung / -setzung

## VORSICHT

Eindringender Schmutz und Flüssigkeiten führen zu Störungen

- Vorzeitiger Verschleiß, Funktionsstörungen Beschädigungsgefahr Sachschaden
- Die sichere Funktion des Partikelmonitors OPCom Portable Oil Lab ist dadurch nicht mehr gewährleistet.
- Achten Sie bei allen Arbeiten an der Hydraulikanlage auf größte Sauberkeit.
- Verwenden Sie keinen Hochdruckreiniger.

Beschädigung der Oberfläche durch Lösemittel und aggressive Reinigungsmittel Aggressive Reinigungsmittel können die Dichtungen des Partikelmonitors OPCom Portable Oil Lab beschädigen und lassen sie schneller altern.

- Verwenden Sie niemals Lösemittel oder aggressive Reinigungsmittel.
- Verwenden Sie zur Reinigung keinen Hochdruckreiniger

Beschädigung der Hydraulik und Dichtungen

Der Wasserdruck eines Hochdruckreinigers kann die Hydraulik und die Dichtungen des Partikelmonitors OPCom Portable Oil Lab beschädigen.

Das Wasser verdrängt das Öl aus der Hydraulik und den Dichtungen

> Verwenden Sie zur Reinigung keinen Hochdruckreiniger.

Verschließen Sie alle Öffnungen mit geeigneten Schutzkappen / -einrichtungen.

Überprüfen Sie, ob alle Dichtungen und Verschlüsse der Steckverbindungen fest sitzen, damit keine Feuchtigkeit in den Partikelmonitor OPCom Portable Oil Lab eindringen kann.

Reinigen Sie den Partikelmonitor OPCom Portable Oil Lab ausschließlich mit einem trockenen Tuch aus nicht faserndem Gewebe.

#### 10.1 Wartung

Der Partikelmonitor OPCom Portable Oil Lab ist wartungsfrei, wenn Sie ihn bestimmungsgemäß verwenden.

HINWEIS

Beachten Sie bitte, dass das Gerät einer jährlichen Kalibrierung durch den Hersteller unterzogen werden muss. Sollte diese Kalibrierung nicht durchgeführt werden, erlischt die Gewährleistung.

#### 10.2 Instandsetzung

ARGO-HYTOS bietet Ihnen ein umfassendes Serviceangebot für die Instandsetzung des Partikelmonitors OPCom Portable Oil Lab an.

Reparaturen am Partikelmonitor OPCom Portable Oil Lab dürfen nur vom Hersteller oder dessen autorisierten Händlern und Niederlassungen durchgeführt werden. Für selbst ausgeführte Instandsetzungen wird keine Garantie übernommen.

#### 10.3 Ersatzteile

Für den Partikelmonitors OPCom Portable Oil Lab erhalten Sie folgende Ersatzteile:

| Beschreibung                         | Bestellnummer |
|--------------------------------------|---------------|
| Set, Abdeckung für SD und USB        | PPCO 300-5090 |
| Schlauchset mit Kupplungen           | PPCO 300-5050 |
| Minimessleitung 2m M16x2             | PPCO 100-5280 |
| Druckerpapierrolle für Thermodrucker | SCSO 900-5075 |
| Netzteil                             | PPCO 300-5120 |
| Netzkabel                            | PPCO 300-5130 |
| Schutzkappen (2x)                    | PPCO 300-5080 |
| Sauganschluss                        | PPCO 300-5060 |
| Schutzsieb                           | PPCO 300-5070 |

Die Software LubMon PClight und LubMon Config kann über die Website ww.argo-hytos.com heruntergeladen werden. Die Komponenten sind wie folgt vorzubereiten:

Softwareinstallation LubMon PClight / LubMon Config

1. Entpacken Sie die Datei LubMonPClight.zip oder LubConfig.zip auf Ihrem Computer.

Datenerfassung über USB

- 3. Schließen Sie das USB-Kabel mit dem USB-B-Stecker an den portablen Partikelmonitor an.
- 4. Schließen Sie das USB-Kabel mit dem USB-A-Stecker an Ihrem Computer an. Bei Anschluss an den Rechner wird ein neuer virtueller COM-Port angelegt. Ggf. können Sie im Windows-Gerätemanager die Zuordnung des virtuellen COM-Ports überprüfen.
- 5. LubMon PClight bzw. LubMon Config können durch einen Doppelklick auf die Datei LubMonPclight.exe bzw. LubMonConfig. exe gestartet werden. Wählen Sie den zuvor installierten COM-Port in den Einstellungen von LubMon PClight aus.

#### LubMon PC,

LubMon PC*light* dient zum kontinuierlichen Auslesen und Darstellen der Messdaten des OPCom Portable Oil Lab. Eine Auswahl der Messdaten erscheint auf der linken Fensterseite. Auf der rechten Fensterseite können die Daten in zwei Diagrammen visualisiert werden.

Bitte beachten Sie, dass die Daten des OPCom Portable Oil Lab immer erst nach Ablauf der eingestellten Messzeit aktualisiert werden.

LubMon Config

LubMon Config dient zum einmaligen Auslesen der aktuellen Messdaten (keine kontinuierliche Darstellung) und zum Auslesen des Speichers, sowie zur Konfiguration des OPCom Portable Oil Lab.

Eine genaue Beschreibung der beiden Programme entnehmen Sie bitte dem jeweiligen Handbuch.

## 12. Außerbetriebnahme

Der Partikelmonitor OPCom Portable Oil Lab ist eine Komponente, die nicht außer Betrieb genommen werden muss. Daher enthält das Kapitel in dieser Anleitung keine Informationen.

## 13. Demontage

Dieses Kapitel enthält für Ihr Gerät keine Informationen.

#### 14. Entsorgung

#### 14.1 Umweltschutz

Achtloses Entsorgen des Partikelmonitors OPCom Portable Oil Lab und der Druckflüssigkeit kann zu Umweltverschmutzungen führen.

Entsorgen Sie den Partikelmonitors OPCom Portable Oil Lab und die Druckflüssigkeit daher nach den nationalen Bestimmungen Ihres Landes.

Entsorgen Sie Druckflüssigkeitsreste entsprechend den jeweils gültigen Sicherheitsdatenblättern für diese Druckflüssigkeiten.

Batterien mit dem unten aufgeführten Symbol dürfen nicht der normalen Abfallsammlung zugeführt werden, sondern der Endnutzer ist zur Rückgabe gebrauchter Batterien gesetzlich verpflichtet.

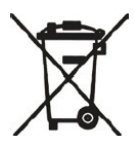

Altbatterien können Schadstoffe enthalten, die bei nicht sachgemäßer Lagerung oder Entsorgung die Umwelt oder die menschliche Gesundheit schädigen können. Batterien enthalten aber verschiedene Wertstoffe und müssen getrennt gesammelt und wiederverwertet werden.

Die von uns verwendeten Batterien können nach Gebrauch entweder:

- > bei gewerblichen Altbatterieentsorgern
- > bei Betreibern von Behandlungseinrichtungen für Altgeräte nach dem Elektro- und Elektronikgerätegesetz zurückgegeben werden.

Entsprechend EG-Richtlinie 2000/96/EG ist das Gerät am Ende seiner Lebensdauer einer geordneten Entsorgung zuzuführen. Dabei werden enthaltene Wertstoffe der Wiederverwertung zugeführt um die Belastung der Umwelt zu vermeiden. Führen Sie das Gerät einer Sammelstelle für Elektroschrott zu.

#### 15. Erweiterung und Umbau

Den Partikelmonitor OPCom Portable Oil Lab dürfen Sie nicht umbauen.

HINWEIS

Die Gewährleistung von ARGO-HYTOS gilt für die ausgelieferte Konfiguration und Erweiterungen, die bei der Konfiguration berücksichtigt wurden.

Nach einem Umbau oder einer Erweiterung, die über die hier beschriebenen Umbauten bzw. Erweiterungen hinausgehen, erlischt die Gewährleistung.

#### 15.1 Zubehör

Für den Partikelmonitor OPCom Portable Oil Lab erhalten Sie folgendes Zubehör (nicht im Lieferumfang enthalten):

| Beschreibung                                  | Bestellnummer |
|-----------------------------------------------|---------------|
| Tragetasche*                                  | PPCO 200-5020 |
| Tragegurt                                     | PPCO 200-5010 |
| SD-Karte                                      | SCSO 900-5050 |
| SD-Kartenleser                                | SCSO 900-5040 |
| USB-Kabel USB-A/USB-B                         | SCSO 900-5060 |
| Netzkabel mit nicht-europäischen Netzsteckern | auf Anfrage   |

\* mit Platz für Zubehör (Netzteil, Schläuche,...)

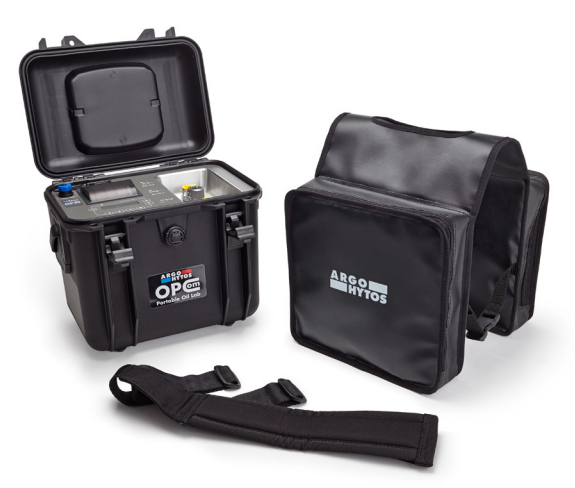

Abb. 17: OPCom Portable Oil Lab mit Tragetasche und Tragegurt

#### 16. Fehlersuche und -behebung

#### 16.1 Grundsätzliche Vorgehensweise

- > Gehen Sie auch unter Zeitdruck systematisch und gezielt vor. Wahlloses, unüberlegtes Demontieren und Verstellen von Einstellwerten kann dazu führen, dass die ursprüngliche Fehlerursache nicht mehr ermittelt werden kann.
- > Verschaffen Sie sich einen Überblick über die Funktion des Partikelmonitors OPCom Portable Oil Lab im Zusammenhang mit der Gesamtanlage.
- > Versuchen Sie zu klären, ob das Produkt vor Auftreten des Fehlers die geforderte Funktion in der Gesamtanlage erbracht hat.

Versuchen Sie, Veränderungen der Gesamtanlage, in welche der Partikelmonitor OPCom Portable Oil Lab eingebaut ist, zu erfassen:

- > Wurden die Einsatzbedingungen oder der Einsatzbereich des Partikelmonitors OPCom Portable Oil Lab verändert?
- > Wurden Veränderungen (z. B. Umrüstungen) oder Reparaturen am Gesamtsystem (Maschine/Anlage, Elektrik, Steuerung) oder am Produkt ausgeführt? Wenn ja: Welche?
- > Wurde das Produkt bzw. die Maschine bestimmungsgemäß betrieben?
- > Wie zeigt sich die Störung?
- > Bilden Sie sich eine klare Vorstellung über die Fehlerursache. Befragen Sie ggf. den unmittelbaren Bediener.

Falls Sie den aufgetretenen Fehler nicht beheben konnten, wenden Sie sich bitte an eine der Kontaktadressen, die Sie unter www.argo-hytos.com finden.

Wenn das Gerät keine Eingaben mehr annehmen sollte, schalten Sie es kurz aus und nach wenigen Sekunden wieder ein. Nach der Initialisierung läuft der Partikelmonitor wie gewohnt weiter.

| Fehler                                | Keine Funktion                                                                                      |
|---------------------------------------|----------------------------------------------------------------------------------------------------|
| Kabel ist nicht korrekt angeschlossen | Überprüfen Sie zunächst den korrekten elektrischen Anschluss des Geräts.                            |
| Fehler                                | Keine serielle Kommunikation.                                                                       |
| Falscher Kommunikationsport gewählt   | Überprüfen und korrigieren Sie die Wahl des Kommunikationsports (z.B. COM1).                        |
| Kabel falsch oder defekt              | Verwenden Sie möglichst ARGO-HYTOS-Datenkabel.                                                      |
| Fehler                                | Auf allen Größen werden identische Reinheiten angezeigt.<br>Laserstrom hoch / Photospannung niedrig |
| Luft im Öl                            | OPCom Portable Oil Lab druckseitig anschließen.<br>Entfernung von der Pumpe erhöhen.                |
| Zelle verschmutzt                     | Reinigen Sie den OPCom Portable Oil Lab mit sauberem Öl oder<br>Lösungsmittel wie z.B. Isopropanol. |

Tabelle 4: Fehlerbescheibung

## 17. Technische Daten

| Parameter                                                                                                    | Größe                                                                                                    | Einheit                                                                                   |
|----------------------------------------------------------------------------------------------------|----------------------------------------------------------------------------------------------------|-------------------------------------------------------------------------------------------|
| Betriebsdruck                                                                                                    |                                                                                                    |                                                                                           |
| Hochdruck-Anschluss <sup>1</sup><br>Im Pumpenbetrieb                                                                                                    | 10 320 (145 4.600)<br>0                                                                                                    | bar (psi)<br>bar (psi)                                                                    |
| Viskositätsbereich Flüssigkeit <sup>2</sup>                                                                                                    | 5 1000                                                                                                    | mm²/s                                                                                     |
| Betriebstemperaturbereich Flüssigkeit                                                                                                    | 0 +60 (+32 +140)                                                                                                    | °C (°F)                                                                                   |
| Betriebsbedingungen                                                                                                    |                                                                                                    |                                                                                           |
| Temperatur<br>Rel. Feuchtigkeit                                                                                                    | -10 +60 (+14 +140)<br>0 95                                                                                                    | °C / °F<br>% r.H. (nicht kondensierend)                                                   |
| Kompatible Flüssigkeiten                                                                                                    | Mineralöle (H, HL, HLP, HLPD, HVLP)<br>Synthetische Ester (HETG, HEPG, HEES, H<br>Polyalkylenglykole (PAG)<br>Zink- und aschefreie Öle (ZAF)<br>Polyalphaolefine (PAO)    | EPR)                                                                                      |
| Benetzte Materialien                                                                                                    | Chrom, Aluminium, Edelstahl, Viton, Stah<br>Polyurethanharz, Epoxidharz, Chemisch-N<br>(Sn96, 5Ag3CuO, 5NiGe), Aluminiumoxic<br>Silber-Palladium, Saphir, PVC (Schläuche) | nl, Messing, HNBR, NBR,<br>Jickel/Gold (ENIG), Lötzinn<br>d, Glas (DuPont QQ550), Gold,   |
| Spannungsversorgung Gerät                                                                                                    |                                                                                                    |                                                                                           |
| Versorgungsspannung<br>Stromaufnahme                                                                                                    | 24<br>max. 8                                                                                                    | VDC<br>A                                                                                  |
| Spannungsversorgung des zugehörigen Netzteils                                                                                                    |                                                                                                    |                                                                                           |
| Versorgungsspannung<br>Stromaufnahme<br>Leistung am 24VDC-Ausgang                                                                                                    | 100 240<br>max. 4<br>max. 221                                                                                                    | VAC (50/60 Hz)<br>A<br>W                                                                  |
| Kenndaten Batterie                                                                                                    |                                                                                                    |                                                                                           |
| Nennkapazität<br>Ladezeit                                                                                                    | 7500                                                                                                    | mAh<br>h                                                                                  |
| Laufzeit bei Messung ohne Pumpe<br>(Bei Messungen mit Pumpe verkürzt sich die Laufzeit<br>abhängig von der Ölviskosität)                                                                                                    | > 24                                                                                                    | h                                                                                         |
| Anzeige Partikelmessung                                                                                                    |                                                                                                    |                                                                                           |
| ISO 4406:99<br>SAE AS 4059E<br>NAS 1638 (angelehnt) <sup>3</sup><br>GOST 17216 (angelehnt) <sup>3</sup><br>Größenkanäle                                                                                                    | 0 28 (kalibrierter Bereich 10 22)<br>000 12<br>00 12<br>0017<br>4, 6, 14, 21                                                                                              | Ordnungszahl (OZ)<br>Ordnungszahl (OZ)<br>Ordnungszahl (OZ)<br>Ordnungszahl (OZ)<br>μm(c) |
| Messbereich Öl-Parameter                                                                                                    |                                                                                                    |                                                                                           |
| rel. Dielektrizitätszahl<br>rel. Feuchte<br>Leitfähigkeit<br>Temperatur                                                                                                    | 1 7<br>0 100<br>100 800.000<br>-20 +120 (-4 +248)                                                                                                    | -<br>%<br>pS/m<br>°C / °F                                                                 |
| Messgenauigkeit                                                                                                    |                                                                                                    |                                                                                           |
| Partikelmessung (im kalibrierten Bereich) - ISO 4 / ISO 6<br>Partikelmessung (im kalibrierten Bereich) - ISO 14 / ISO 21<br>rel. Dielektrizitätskonstante <sup>4</sup><br>rel. Feuchtigkeit (10 90 %) <sup>5</sup><br>rel. Feuchtigkeit (<10 %, >90 %) <sup>5</sup><br>Leitfähigkeit (100 2000 pS/m)<br>Leitfähigkeit (2000 800000 pS/m)<br>Temperatur | ± 1<br>± 2<br>± 0,015<br>± 3<br>± 5<br>± 200<br>Typ. < 10<br>± 2                                                                                                    | Ordnungszahl (OZ)<br>Ordnungszahl (OZ)<br>-<br>% r.H.<br>% r.H.<br>pS/m<br>%<br>K         |
| <sup>1</sup> Abhängigkeit von der Ölviskosität<br><sup>2</sup> Abhängigkeit vom zulässigen Betriebsdruck<br><sup>3</sup> Ab Softwareversion 1.70.15                                                                                                    |                                                                                                    |                                                                                           |

<sup>4</sup> Bezogen auf n-Pentan bei 25 °C (77 °F) <sup>5</sup> Kalibriert an Luft bei Raumtemperatur

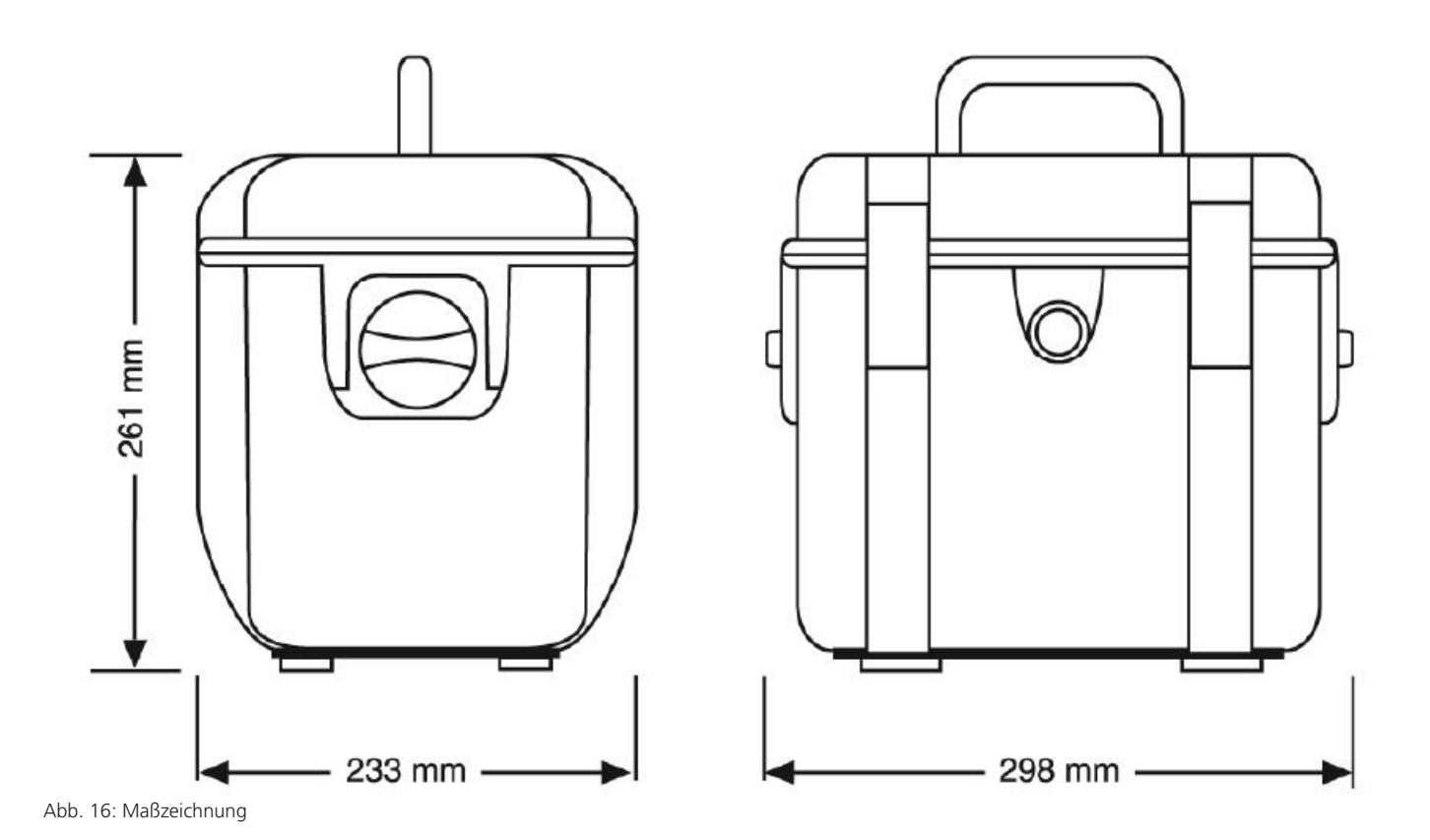

18.1 Konformitätserklärung

## EU - Konformitätserklärung

EU - Declaration of Conformity

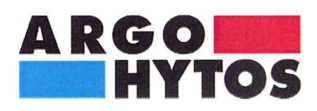

ARGO-HYTOS GMBH Industriestraße 9 76703 Kraichtal-Menzingen

Tel.: +49 72 50 / 76 0 Fax: +49 72 50 / 76 199 www.argo-hytos.com

Die EU - Konformitätserklärung gilt für folgendes Gerät:

Ölanalysesystem

F

The EU - Declaration of Conformity applies to the following unit:

Oil Analysis System

## **OPCom Portable Oil Lab**

PPCO 300-1000

Wir bestätigen die Übereinstimmung mit den wesentlichen Anforderungen der europäischen Richtlinie(n):

**EMV Richtlinie: 2004/108/EG** (gültig bis 19.04.2016)

**EMV Richtlinie: 2014/30/EU** (gültig ab 20.04.2016)

We confirm the conformity according to the essential requirements of the European directive(s):

EMC Directive: 2004/108/EC (valid until 19/04/2016)

**EMC Directive: 2014/30/EU** (valid from 20/04/2016)

Folgende Norm(en) wurde(n) angewandt:

The following standard(s) was (were) applied:

#### EN 61326-1:2013 EN 61326-2-2:2013

Die Beurteilung und Prüfung des Gerätes erfolgte durch das EMV-Prüflabor:

The evaluation and testing of the device was carried out by the EMC testing laboratory:

SCHWILLE - ELEKTRONIK Produktions- und Vertriebs GmbH Benzstrasse 1 A 85551 Kirchheim / Germany

Kraichtal, 14.04.2016

Ausstellung) (Place and date of issue)

(Ort und Datum der

i.V.

(Unterschrift) Roman Krähling/ Dokumentenverantwortlicher

(Signature) Roman Krähling / Responsible for documents

(Unterschrift) Dr. Marcus Fischer/ Technischer Geschäftsführer (Signature) Dr. Marcus Fischer/ Technical director

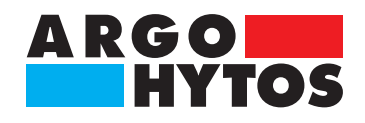

## International

## **ARGO-HYTOS weltweit**

| Benelux        | ARGO-HYTOS B.V.                            |
|----------------|--------------------------------------------|
| Brasilien      | ARGO-HYTOS AT Fluid Power Systems LTDA.    |
| China          | ARGO-HYTOS Fluid Power Systems             |
| Deutschland    | ARGO-HYTOS GMBH                            |
| Frankreich     | ARGO-HYTOS SARL                            |
| Großbritannien | ARGO-HYTOS Ltd.                            |
| Hong Kong      | ARGO-HYTOS Hong Kong Ltd.                  |
| Indien         | ARGO-HYTOS PVT. LTD.                       |
| Italien        | ARGO-HYTOS S.r.l.                          |
| Polen          | ARGO-HYTOS Polska spz. o.o.                |
| Russland       | ARGO-HYTOS LLC                             |
| Schweden       | ARGO-HYTOS Nordic AB                       |
| Tschechien     | ARGO-HYTOS s.r.o                           |
|                | ARGO-HYTOS Protech s.r.o                   |
| Türkei         | ARGO-HYTOS Hid Ekip. San. ve Tic Ltd. Sti. |
| USA            | ARGO-HYTOS Inc.                            |
|                |                                            |

info.benelux@argo-hytos.com info.br@argo-hytos.com info.cn@argo-hytos.com info.de@argo-hytos.com info.fr@argo-hytos.com info.uk@argo-hytos.com info.hk@argo-hytos.com info.in@argo-hytos.com info.it@argo-hytos.com info.pl@argo-hytos.com info.ru@argo-hytos.com info.se@argo-hytos.com info.cz@argo-hytos.com info.protech@argo-hytos.com info.tr@argo-hytos.com info.us@argo-hytos.com

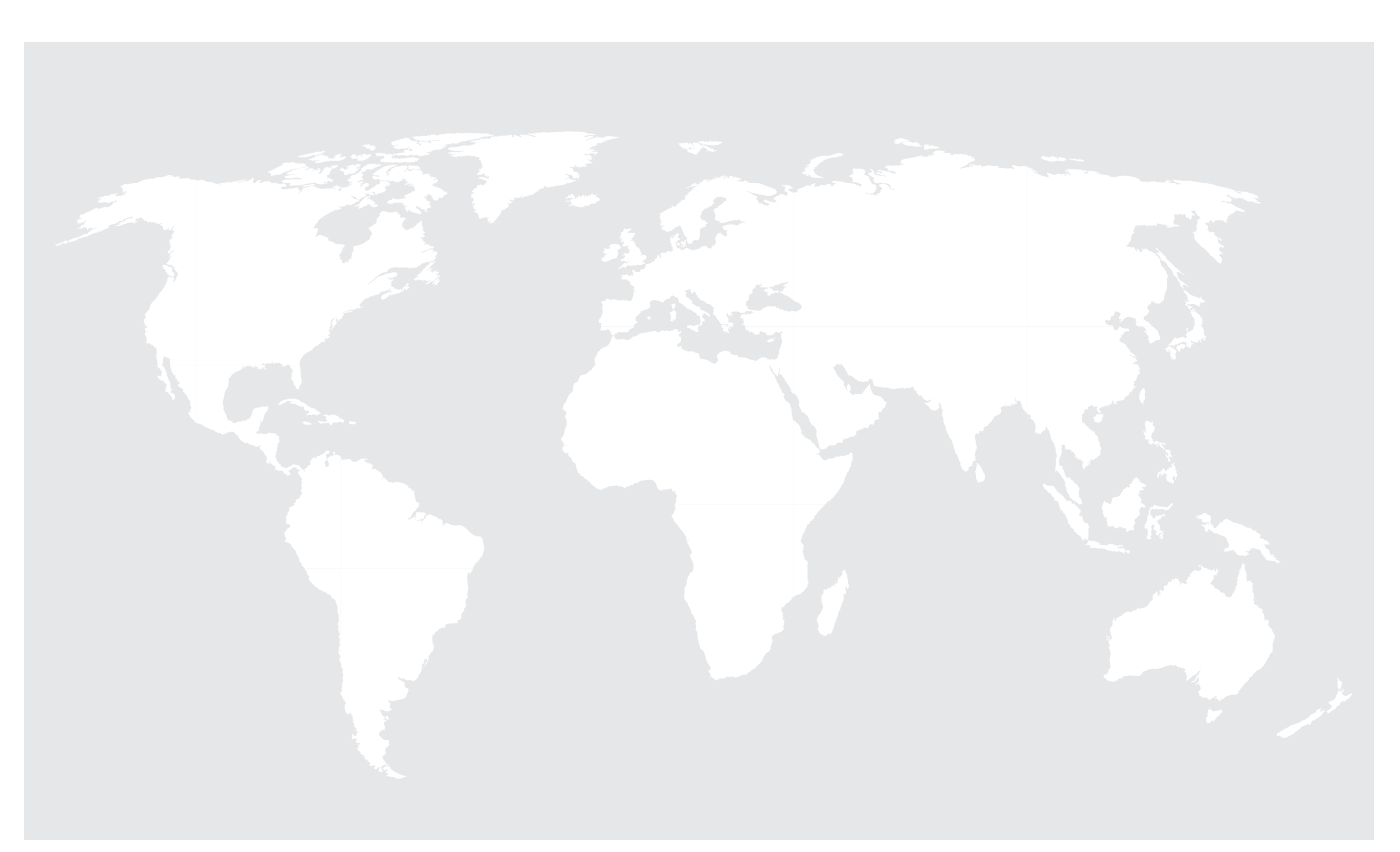